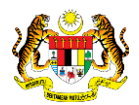

## SISTEM PERAKAUNAN AKRUAN KERAJAAN NEGERI (iSPEKS)

## **USER MANUAL**

# Hapus Kira Bukan Dari Peruntukan Spesifik (Akaun Belum Terima (AR))

Untuk

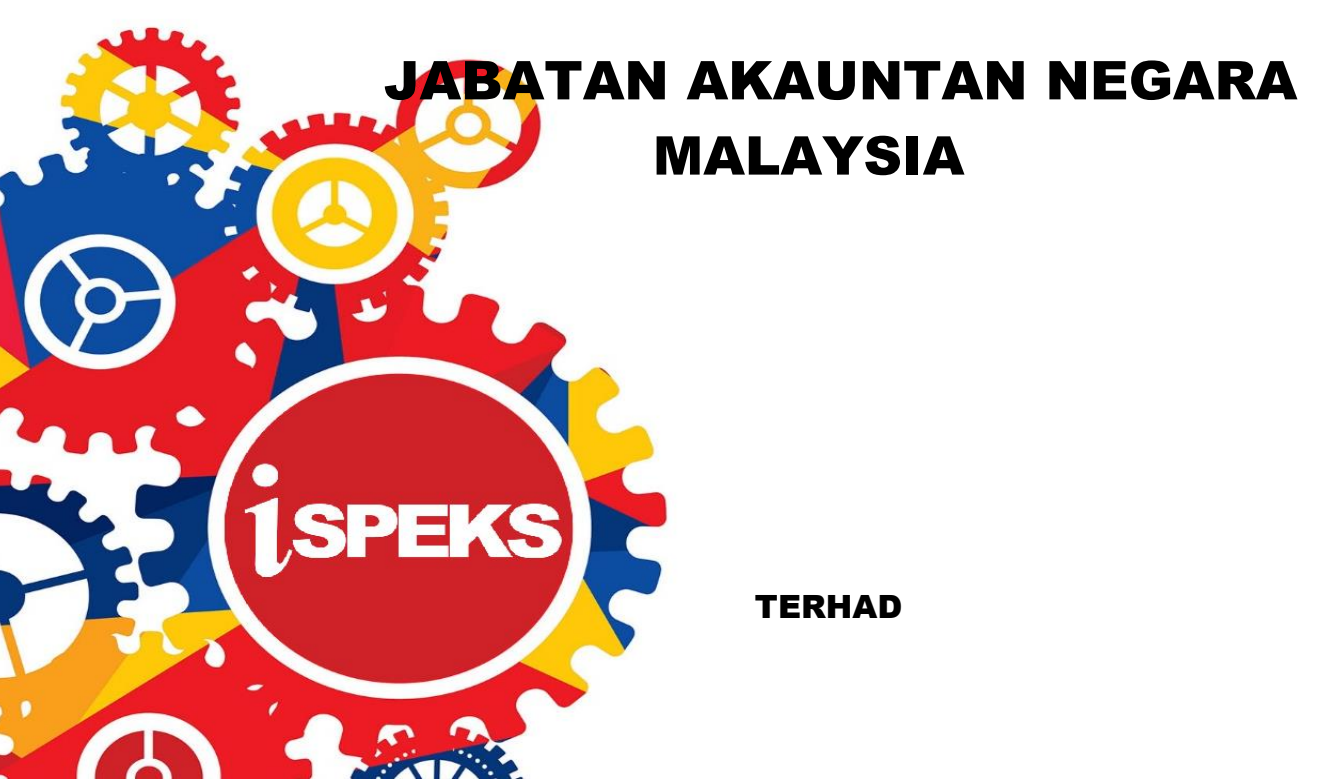

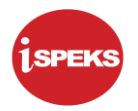

|                   | Ringkasan Penyerahan                                                |
|-------------------|---------------------------------------------------------------------|
| Penerangan        | Objektif dokumen penyediaan Manual Pengguna ini adalah untuk        |
|                   | membantu pengguna sistem memahami aliran proses dan merupakan       |
|                   | bahan rujukan atau panduan penggunaan sistem iSPEKS ini.            |
|                   | Dokumentasi ini juga menerangkan dengan terperinci bagaimana sistem |
|                   | ini berfungsi dan memberi gambaran kepada pengguna bagaimana untuk  |
|                   | menggunakan sistem tersebut.                                        |
| Aliran Kerja atau | Sila rujuk lampiran yang disediakan                                 |
| Aliran Tugas      |                                                                     |
| Kriteria          | Tidak berkenaan.                                                    |
| Penerimaan        |                                                                     |
| Keputusan Ujian   | Tidak berkenaan.                                                    |
| (Jika berkaitan)  |                                                                     |
| Komen             | Tidak berkenaan.                                                    |

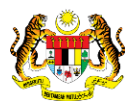

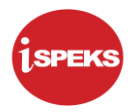

#### Pentadbiran dan Pengurusan Dokumen

#### Semakan Dokumen

| Bil | Versi Tarikh |            | Dikemaskini Oleh | Catatan            |  |  |
|-----|--------------|------------|------------------|--------------------|--|--|
| 1   | 1.0          | 10/08/2017 | TTSB             | Keluaran Versi 1.0 |  |  |

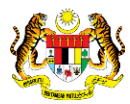

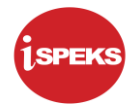

## **ISI KANDUNGAN**

| 0 GLOSARI |                                               |                                                                                                    |  |  |  |  |  |  |  |
|-----------|-----------------------------------------------|----------------------------------------------------------------------------------------------------|--|--|--|--|--|--|--|
| PRO       | SES HAPUS KIRA BUKAN DARI PERUNTUKAN SPESIFIK | . 2                                                                                                    |  |  |  |  |  |  |  |
| 2.1       | Skrin Kemasukan                               | . 2                                                                                                    |  |  |  |  |  |  |  |
| 2.2       | Skrin Semakan                                 | 18                                                                                                    |  |  |  |  |  |  |  |
| 2.3       | Skrin Kelulusan                               | 23                                                                                                    |  |  |  |  |  |  |  |
|           | GLOS<br>PRO<br>2.1<br>2.2<br>2.3              | GLOSARI         PROSES HAPUS KIRA BUKAN DARI PERUNTUKAN SPESIFIK         2.1       Skrin Kemasukan         2.2       Skrin Semakan         2.3       Skrin Kelulusan |  |  |  |  |  |  |  |

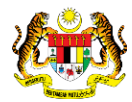

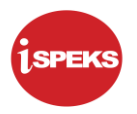

#### 1.0 GLOSARI

| Terma  | Keterangan Proses                        |
|--------|------------------------------------------|
| TTSB   | Theta Technologies Sdn. Bhd.             |
| iSPEKS | Sistem Perakaunan Akruan Kerajaan Negeri |
| JANM   | Jabatan Akauntan Negara Malaysia         |
| AR     | Akaun Belum Terima                       |

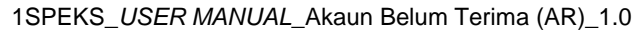

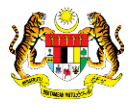

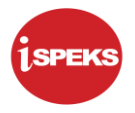

#### 2.0 PROSES HAPUS KIRA BUKAN DARI PERUNTUKAN SPESIFIK

Fungsi ini membenarkan PKN untuk mengeluarkan jumlah hutang yang sudah pasti tidak dapat dijelaskan daripada Akaun Belum Terima.

Proses Hapus kira ini akan dilakukan secara terus keatas mana-mana penghutang.

Status bil penghutang akan menjadi Hapus kira

Proses ini dimulakan dengan pengguna perlu memilih untuk melakukan hapus kira melalui Peruntukan Hutang Ragu atau terus ke Akaun Belanja Hapus Kira.

Sekiranya pengguna memilih untuk menggunakan amaun Peruntukan Hutang Ragu sistem perlu semak baki Peruntukan Hutang Ragu yang pernah di buat terlebih dahulu iaitu di skrin Peruntukan Am.

Sekiranya amaun yang hendak dihapus kira lebih rendah dari peruntukan hutang ragu tersebut sistem akan membenarkan proses diteruskan.

Sekiranya amaun lebih dari Peruntukan Hutang Ragu maka pengguna perlu memilih kaedah Hapus Kira tanpa peruntukan dengan memilih akaun Belanja Hapus Kira.

#### 2.1 Skrin Kemasukan

Skrin ini membenarkan Pegawai PKN Penyedia untuk membuat Kemasukan Hapus Kira Bukan Dari Peruntukan Spesifik

#### 1. Skrin Log Masuk iSPEKS dipaparkan

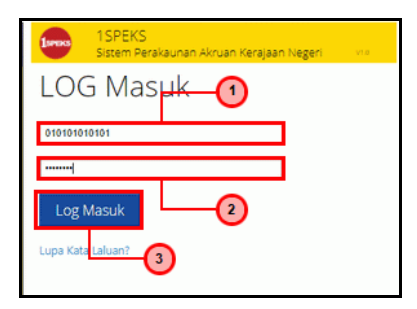

| Langkah | Tindakan                                                             | Catatan |
|---------|----------------------------------------------------------------------|---------|
| 1       | Klik pada medan No Kad Pengenalan. Kunci masuk<br>maklumat berkenaan |         |
| 2       | Klik pada medan Kata Laluan. Kunci masuk<br>maklumat berkenaan       |         |
| 3       | Klik pada butang Log Masuk                                           |         |

1SPEKS\_USER MANUAL\_Akaun Belum Terima (AR)\_1.0

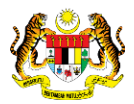

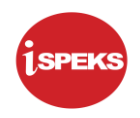

## 2. Skrin Menu iSPEKS dipaparkan

|     |                          |                                           |            |         | *                  |            |         |             | 2                |                       |
|-----|--------------------------|-------------------------------------------|------------|---------|--------------------|------------|---------|-------------|------------------|-----------------------|
| Sei | narai Tugasan UMUM       |                                           |            |         |                    |            |         |             |                  |                       |
| Bil | MODUL                    | PROSES SUB MODUL                          | SAH SIMPAN | SEMAK   | SEMAK 2            | SAH        | SOKONG  | LULUS 1     | LULUS 2          | KUIRI                 |
| 1   | -0                       | Daftar Maklumat Kontrak                   | 1470       |         |                    |            |         |             |                  |                       |
| 2   |                          | Jana Bayaran Berjadual                    |            |         |                    |            |         |             |                  |                       |
| 3   |                          | Pindaan Bayaran Berjadual                 |            |         |                    |            |         |             |                  |                       |
| 4   | Pengurusan Kontrak (COM) | Kemasukan Pesanan<br>Tempatan/Inden Kerja | -          | -       | -                  | -          | -       | -           | -                | -                     |
| 5   |                          | Arahan Bayaran                            | 1          |         |                    |            |         |             |                  |                       |
| 6   |                          | Baucar Jurnal Pelarasan<br>PTJ            | 0          |         | •                  | -          |         | •           | -                | 0                     |
| 7   |                          | Pesanan Tempatan                          | 0          | -       | -                  | -          | -       | -           | -                | 0                     |
| 8   |                          | Kemasukan Terimaan<br>Barang/Perkhidmatan | 6          | -       | -                  | -          | -       | -           | -                | -                     |
| 9   | Perolehan (PROC)         | Waran Perjalanan Udara                    | 0          |         | -                  |            | ÷       | -           | -                | 0                     |
| 10  |                          | Arahan Bayaran                            | 11         | 153     | -                  | -          | -       | -           | -                | -                     |
| 11  |                          | Baucar Jurnal                             | 0          | -       | -                  |            |         | -           | -                | 0                     |
| 1   | 0 ▼ l4 4 Mukas           | urat 1 dari 8 🕨 M 🕻                       | 5          |         |                    |            |         | Ň           | lemaparkan rekod | 1 hingga 10 dari 73 i |
| Sei | narai Tugasan MODUL      |                                           |            |         |                    |            |         |             |                  |                       |
| Bil | NO REKOD NO RUJU         | KAN JABATAN P                             | TJ JENIS   | BANK/SY | ARIKAT/INDIVI AMAU | JN (RM) ST | TATUS N | AMA PEGAWAI | TARIKH           | BIL HARI              |

| Langkah | Tindakan             | Catatan |
|---------|----------------------|---------|
| 1       | Klik pada Menu Utama |         |

#### 3. Skrin Menu iSPEKS dipaparkan

|                                  |                           | *                                                                   |                     |            | 2                 | <b>a</b>  |         |  |  |
|----------------------------------|---------------------------|---------------------------------------------------------------------|---------------------|------------|-------------------|-----------|---------|--|--|
| 1SPEKS MENU 《                    | Senarai Tugasan UMUM      |                                                                     |                     |            |                   |           |         |  |  |
| 🔍 Bajet 🕴 🔺                      | Bil MODUL                 | PROSES SUB MODUL                                                    | SAH SIMPAN          | SEMAK      | SEMAK 2           | SAH       | SOKO    |  |  |
| 🔍 Lejar AM                       | 1                         | Daftar Maklumat Kontrak                                             | 1470                |            |                   |           |         |  |  |
| Q Pengurusan Tunai               | 2                         | Jana Bayaran Berjadual                                              |                     |            |                   |           |         |  |  |
| Q Akaun Belum Bayar              | 3                         | Pindaan Bayaran Berjadual                                           |                     |            |                   |           |         |  |  |
| 🔍 Akaun Belum Terima 👘           | 4 Pengurusan Kontrak (COM | <ul> <li>Kemasukan Pesanan</li> <li>Tempatan/Inden Kerja</li> </ul> | -                   | -          | -                 | -         | -       |  |  |
| Q Perolehan 2                    | 5                         | Arahan Bayaran                                                      | 1                   |            |                   |           |         |  |  |
| Q Gaji                           | 6                         | Baucar Jurnal Pelarasan<br>PTJ                                      | 0                   |            |                   | •         |         |  |  |
| 🔍 Pinjaman Kakitangan            | 7                         | Pesanan Tempatan                                                    | 0                   | -          | -                 | -         |         |  |  |
| Rendahuluan & Tuntutan           | 8                         | Kemasukan Terimaan                                                  | 6                   |            |                   |           |         |  |  |
| Rengurusan Aset & Inventori      | Perolehan (PROC)          | Barang/Perkhidmatan                                                 |                     |            |                   |           |         |  |  |
| Q Pinjaman 3                     | 9                         | Waran Perjalanan Udara                                              | 0                   | •          |                   |           |         |  |  |
| Q Pelaburan a                    | 10                        | Arahan Bayaran                                                      | 11                  | 153        | -                 |           |         |  |  |
| Q Perakaunan Projek              | 11                        | Baucar Jurnal 0                                                     |                     |            |                   |           |         |  |  |
| Q Pengekosan Berasaskan Aktiviti | 10 🔻 H 🖪 Muka             | surat 1 dari 8 🕨 🕅 🤇                                                | 5                   |            |                   |           |         |  |  |
| Q Pengurusan Kontrak             | Sanarai Tugasan MODIII    |                                                                     |                     |            |                   |           |         |  |  |
| Q Integrasi Luar                 | Bil NO REKOD NO RUJ       | UKAN JABATAN F                                                      | TJ JENIS<br>URUSNIA | GA BANK/SY | ARIKAT/INDIVI AMA | UN (RM) S | TATUS 🚽 |  |  |

| Langkah | Tindakan                           | Catatan |
|---------|------------------------------------|---------|
| 1       | Klik pada modul Akaun Belum Terima |         |

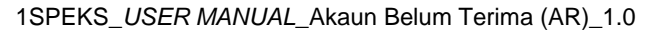

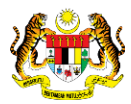

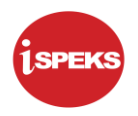

## 4. Skrin Menu iSPEKS dipaparkan

|                                                                              |                            | *                                         |                      |         | 2                 | ۵ م         | - E -   |  |  |  |
|------------------------------------------------------------------------------|----------------------------|-------------------------------------------|----------------------|---------|-------------------|-------------|---------|--|--|--|
| 1SPEKS MENU 《                                                                | Senarai Tugasan UMUM       |                                           |                      |         |                   |             |         |  |  |  |
| 🔍 Akaun Belum Terima 🔹                                                       | BII MODUL                  | PROSES SUB MODUL                          | SAH SIMPAN           | SEMAK   | SEMAK 2           | SAH         | SOKO    |  |  |  |
| 4 🔤 Billing                                                                  | 1                          | Daftar Maklumat Kontrak                   | 1470                 |         |                   |             |         |  |  |  |
| Dil     Nota Kredit/Debit                                                    | 2                          | Jana Bayaran Berjadual                    |                      |         |                   |             |         |  |  |  |
| Pembatalan Bil/Nota                                                          | 3                          | Pindaan Bayaran Berjadual                 |                      |         |                   |             |         |  |  |  |
| i <u>Cetak Bil</u><br>▲ 😋 Terimaan                                           | 4 Pengurusan Kontrak (COM) | Kemasukan Pesanan<br>Tempatan/Inden Kerja | -                    | -       | -                 | -           | -       |  |  |  |
| Dengan Bil                                                                   | 5                          | Arahan Bayaran                            | 1                    |         |                   |             |         |  |  |  |
| Indust Bit Set Set Set Set Set Set Set Set Set Se                            | 6                          | Baucar Jurnal Pelarasan<br>PTJ            | 0                    |         |                   |             |         |  |  |  |
| Jana Penyata Pemungut Manual/Auto                                            | 7                          | Pesanan Tempatan                          | 0                    | -       | -                 |             | -       |  |  |  |
| <ul> <li>Pelarasan dan Pemantauan</li> <li>Pengesahan Baki Hutang</li> </ul> | 8                          | Kemasukan Terimaan<br>Barang/Perkhidmatan | 6                    | -       | -                 | -           |         |  |  |  |
| Surat Peringatan Baki Hutang                                                 | 9 Perolehan (PROC)         | Waran Perjalanan Udara                    | 0                    | -       | +                 |             |         |  |  |  |
| Peruntukan Hutang Ragu Spesifik                                              | 10                         | Arahan Bayaran                            | 11                   | 153     |                   |             |         |  |  |  |
| Peruntukan Hutang Ragu Ar                                                    | 11                         | Baucar Jurnal                             | 0                    |         |                   |             |         |  |  |  |
| Hapus Kira     Hapuskira Dari Peruntukan     Hapuskira Bukan Dari Peruntukan | 10 • 14 4 Muka r           | 10 • H 4 Muka surat 1 dari 8 • H O        |                      |         |                   |             |         |  |  |  |
| Reversal Hapus Kira                                                          | Senarai Tugasan MODUL      |                                           |                      |         |                   |             |         |  |  |  |
|                                                                              | BII NO REKOD NO RUJU       | KAN JABATAN P                             | PTJ JENIS<br>URUSNIA | BANK/SY | ARIKAT/INDIVI AMA | UN (RM) \$7 | TATUS - |  |  |  |

| Langkah | Tindakan                                         | Catatan |
|---------|--------------------------------------------------|---------|
| 1       | Klik pada proses Hapuskira Bukan Dari Peruntukan |         |

## 5. Skrin Menu iSPEKS dipaparkan

|   |        |               |                 |          |     |                |                        |            |        |   |              | 2          |                               |
|---|--------|---------------|-----------------|----------|-----|----------------|------------------------|------------|--------|---|--------------|------------|-------------------------------|
| * | Senara | i Tugasan Skr | rin             |          |     |                |                        |            |        |   |              |            |                               |
|   |        |               |                 |          |     |                |                        |            |        |   |              |            | REKOD BARU                    |
|   | Bil    | NO REKOD      | NO RUJUKAN      | JABATAN  | PTJ | JENIS URUSNIAG | BANK/SYARIKAT/INDIVIDU | AMAUN (RM) | STATUS |   | NAMA PEGAWAI | TARIKH     | BIL HARI<br>(AGEING DOKUMEN)  |
|   |        |               |                 |          |     |                |                        | Y          | SEMUA  | ~ |              |            | Y                             |
|   | 10 •   | H 4           | Muka surat 0 da | ni 0 🕨 🕅 | 0   |                |                        |            |        |   |              | Memaparkan | rekod 0 hingga 0 dari 0 rekod |
|   |        |               |                 |          |     |                |                        |            |        |   |              |            |                               |
|   |        |               |                 |          |     |                |                        |            |        |   |              |            |                               |
|   |        |               |                 |          |     |                |                        |            |        |   |              |            |                               |
|   |        |               |                 |          |     |                |                        |            |        |   |              |            |                               |
|   |        |               |                 |          |     |                |                        |            |        |   |              |            |                               |
|   |        |               |                 |          |     |                |                        |            |        |   |              |            |                               |
|   |        |               |                 |          |     |                |                        |            |        |   |              |            |                               |
|   |        |               |                 |          |     |                |                        |            |        |   |              |            |                               |
|   |        |               |                 |          |     |                |                        |            |        |   |              |            |                               |
|   |        |               |                 |          |     |                |                        |            |        |   |              |            |                               |
|   |        |               |                 |          |     |                |                        |            |        |   |              |            |                               |
|   |        |               |                 |          |     |                |                        |            |        |   |              |            |                               |
|   |        |               |                 |          |     |                |                        |            |        |   |              |            |                               |
|   |        |               |                 |          |     |                |                        |            |        |   |              |            |                               |
|   |        |               |                 |          |     |                |                        |            |        |   |              |            |                               |

| Langkah | Tindakan                    | Catatan |
|---------|-----------------------------|---------|
| 1       | Klik pada butang Rekod Baru |         |

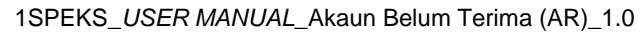

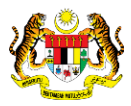

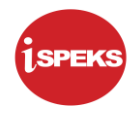

|   |                                                                                                    |                                                                                                    | 8                            | 🧞 🔒                                                                                                    |          | Þ |
|---|----------------------------------------------------------------------------------------------------|----------------------------------------------------------------------------------------------------|------------------------------|----------------------------------------------------------------------------------------------------|----------|---|
| * | Maklumat Induk                                                                                       |                                                                                                    |                              |                                                                                                    | -        | - |
|   | Tahun Kewangan<br>Tarikh Urusniaga<br>Jabatan Penyedia<br>PTJ Penyedia                               | : 2017<br>: 10/08/2017<br>: 005000 - PERBENDAHARAAN NEGERI JOHOR<br>: 15200100 - PEJABAT KEWANGAN NEGERI |                              |                                                                                                    |          |   |
|   | Maklumat Hapus Kira Bukan Dari Peruntukan                                                            | n Spesifik                                                                                               |                              |                                                                                                    | -        |   |
|   | No.Hapus Kira<br>Tempoh<br>Perihal                                                                   | Bila Pilin<br>SUKU TAHUN<br>SETENGAH TAHUN<br>SETAHUN                                                    |                              |                                                                                                    |          |   |
|   | Jumlah Hapus Kira (RM)                                                                               |                                                                                                    |                              | Carian Penghuta                                                                                          | ng       |   |
|   | Jumlah Hapus Kira (RM) :                                                                             | :<br>Rujukan Penghutang                                                                                  | Jumlah ABT Yang Dipilih (RM) | Carlan Penghuta<br>Jumlah Hapus Kira (RM) Padam                                                          | ng       |   |
|   | Jumlah Hapus Kira (RM)<br>Bil. Jabatan PTJ No I<br>10 • I4 4 Muka surat 0 dar                        | Rujukan Penghutang                                                                                       | Jumlah ABT Yang Dipilih (RM) | Carian Penghuta<br>Jumlah Hapus Kira (RM) Padam<br>Memaparkan rekod 0 hingga 0 dari 0 rek                | ng<br>od |   |
|   | Jumlah Hapus Kira (RM)<br>Bil. Jabatan PTJ No I<br>10 • H 4 Muka surat 0 dar                         | Rujukan Penghutang                                                                                       | Jumlah ABT Yang Dipilih (RM) | Carian Penghuta<br>Jumlah Hapus Kira (RM) Padam<br>Memaparkan rekod 0 hingga 0 dari 0 rek<br>Jumlah(RM): | ng<br>od |   |
|   | Jumlah Hapus Kira (RM)<br>Bil. Jabatan PTJ No I<br>10 • I4 4 Muka surat 0 dar<br>Maklumat Terperinci | Rujukan Penghutang<br>10 ▶ H Ŏ                                                                           | Jumlah ABT Yang Dipilih (RM) | Carian Penghuta<br>Jumlah Hapus Kira (RM) Padam<br>Memaparkan rekod 0 hingga 0 dari 0 rek<br>Jumlah(RM): | ng<br>od |   |

| Langkah | Tindakan                                                                         | Catatan |
|---------|----------------------------------------------------------------------------------|---------|
| 1       | Klik senarai <i>list down</i> pada medan Tempoh. Pilih maklumat yang dipaparkan. |         |

|                                                                            |                                                                                               |                                                       |                                      | ~                       |                              |                                                                          |                                               |
|----------------------------------------------------------------------------|-----------------------------------------------------------------------------------------------|-------------------------------------------------------|--------------------------------------|-------------------------|------------------------------|--------------------------------------------------------------------------|-----------------------------------------------|
| Maklumat Induk                                                             |                                                                                               |                                                       |                                      |                         |                              |                                                                          |                                               |
|                                                                            | Tahun Kewangan : 201<br>Tarikh Urusniaga : 10/<br>Jabatan Penyedia : 00<br>PTJ Penyedia : 15/ | 7<br>08/2017<br>000 - PERBENDAH<br>200100 - PEJABAT k | IARAAN NEGERI JOH<br>KEWANGAN NEGERI | HOR                     |                              |                                                                          |                                               |
| Maklumat Hapus Kira B                                                      | sukan Dari Peruntukan Spe                                                                     | sifik                                                 |                                      |                         |                              |                                                                          | *                                             |
| No.Hapus Kira<br>Tempoh                                                    | SE                                                                                            | TENGAH TAHUN                                          |                                      |                         |                              |                                                                          |                                               |
| Perinal                                                                    |                                                                                               |                                                       |                                      |                         |                              |                                                                          |                                               |
| Jumlah Hapus Kira (RM)                                                     | Ļ                                                                                             |                                                       |                                      | This field is required. |                              | Carl                                                                     | an Penghutang                                 |
| Jumlah Hapus Kira (RM)<br>Bili. Jabatan                                    | :<br>PTJ No Rujul                                                                             | an                                                    | Peng                                 | This field is required. | Jumlah ABT Yang Dipilih (RM) | Carl<br>Jumlah Hapus Kira (Rh                                            | an Penghutang<br>I) Padam                     |
| Jumlah Hapus Kira (RM)<br>Bili. Jabatan<br>10 • I4 4                       | PTJ No Rujul<br>Muka surat 0 dari 0                                                           | ian<br>▶ ⊁I Ŏ                                         | Peng                                 | This field is required. | Jumlah ABT Yang Dipilih (RM) | Can<br>Jumlah Hapus Kira (RM<br>Memaparkan rekod 0 hinggi                | an Penghutang<br>I) Padam<br>I 0 dari 0 rekod |
| Jumlah Hapus Kira (RM)<br>Bil. Jabatan<br>10 • Id 4                        | PTJ No Rujul<br>Muka surat 0 dari 0                                                           | can<br>▶ H Ŏ                                          | Peng                                 | This field is required. | Jumlah ABT Yang Dipilih (RM) | Car<br>Jumlah Hapus Kira (Rh<br>Memaparkan rekod 0 hinggi<br>Jumlah(RM): | an Penghulang<br>1) Padam<br>10 dari 0 rekod  |
| Jumlah Hapus Kira (RM)<br>Bil. Jabatan<br>10 • Id d<br>Maklumat Terperinci | PTJ No Rujul<br>Muka surat 0 dari 0                                                           | tan<br>▶ H Ŏ                                          | Peng                                 | This field is required. | Jumlah ABT Yang Dipilih (RM) | Car<br>Jumlah Hapus Kira (RR<br>Memaparkan rekod 0 hinggi<br>Jumlah(RM): | an Penghutang<br>I) Padam<br>I 0 dari 0 rekod |

| Langkah | Tindakan                                                                                                    | Catatan |
|---------|----------------------------------------------------------------------------------------------------|---------|
| 1       | Pada medan Perihal, kunci masuk maklumat<br>sebagai contoh "Maklumat Hapus Kira Bukan Dari<br>Peruntukan Spesifik" |         |

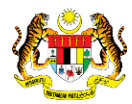

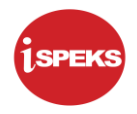

|                                                                                                    |                                                                             |               | *       |                              | ۵ می                                                                        | <b>A</b>                                   | ŀ |
|----------------------------------------------------------------------------------------------------|-----------------------------------------------------------------------------|---------------|---------|------------------------------|-----------------------------------------------------------------------------|--------------------------------------------|---|
| Maklumat Induk                                                                                          |                                                                             |               |         |                              |                                                                             |                                            |   |
| Tahun Kewangan<br>Tarikh Urusniaga<br>Jabatan Penyedia<br>PTJ Penyedia                                  | 2017<br>: 10/08/2017<br>: 005000 - PERBENDAHARA<br>: 15200100 - PEJABAT KEW | AN NEGERI JOH | IOR     |                              |                                                                             |                                            |   |
| Maklumat Hapus Kira Bukan Dari Peruntukan                                                               | Spesifik                                                                    |               |         |                              |                                                                             | *                                          |   |
| No.Hapus Kira :<br>Tempoh :                                                                             | SETENGAH TAHUN 🗸                                                            |               |         |                              |                                                                             |                                            |   |
| Perihal :                                                                                               | <u>Maklumat Hapus Kira Bukar</u><br>Peruntukan Spesifik                     | Dari          |         |                              |                                                                             |                                            |   |
| Jumlah Hapus Kira (RM) :                                                                                |                                                                             |               |         |                              | Caria                                                                       | in Penghulang                              | 1 |
| Jumlah Hapus Kira (RM) -                                                                                | lujukan                                                                     | Peng          | ghutang | Jumlah ABT Yang Dipilih (RM) | Caria<br>Jumlah Hapus Kira (RM)                                             | in Penghutang<br>) Padam                   | 1 |
| Jumlah Hapus Kira (RM) -<br>Bil. Jabatan PTJ No R<br>10 • I4 4 Muka surat 0 dari                        | Rujukan<br>0 ▶ ⊮ Ŏ                                                          | Peng          | ghutang | Jumlah ABT Yang Dipilih (RM) | Caria<br>Jumlah Hapus Kira (RM)<br>Memaparkan rekod 0 hingga                | n Penghutang<br>) Padam<br>0 dari 0 rekod  | 1 |
| Jumlah Hapus Kira (RM) -<br>Bil. Jabatan PTJ No F<br>10 • H 4 Muka surat 0 dari                         | Rujukan<br>I0 ⊫ → Ŏ                                                         | Peng          | ghutang | Jumlah ABT Yang Dipilih (RM) | Ctrea<br>Jumlah Hapus Kira (RM)<br>Memaparkan rekod 0 hingga<br>Jumlah(RM): | in Penghulang<br>) Padam<br>0 dari 0 rekod | 1 |
| Jumlah Hapus Kira (RM) -<br>Bil. Jabatan PTJ No F<br>10 • I4 4 Muka surat 0 dari<br>Maklumat Terperinci | Rujukan<br>I0 ▶ H Ŏ                                                         | Peng          | ghutang | Jumlah ABT Yang Dipilih (RM) | Jumlah Hapus Kira (RM)<br>Memaparkan rekod 0 hingga<br>Jumlah(RM):          | n Penghutang<br>) Padam<br>0 dari 0 rekod  | 1 |

| Langkah | Tindakan                           | Catatan |
|---------|------------------------------------|---------|
| 1       | Klik pada butang Carian Penghutang |         |

|                         |                                                                                                    | *            | 🧞 🔒 📰                                                      |
|-------------------------|----------------------------------------------------------------------------------------------------|--------------|------------------------------------------------------------|
| Maklumat Induk          |                                                                                                    |              | · · · · ·                                                  |
|                         | Pilihan Carian                                                                                                 |              | * = = ×                                                    |
|                         | Amaun ABT > (RM)                                                                                               |              |                                                            |
|                         | Tempoh Bil >                                                                                                   | : TAH        | un 🔰 🔤 🔤                                                   |
| Maklumat Hapus Kira B   | No.Rujukan Penghutang                                                                                          | : Sila Pilih | ×                                                          |
| No.Hapus Kira<br>Tempoh | Jabatan                                                                                                    | : Sila Pilih | ~                                                          |
| Perihal                 | РТЈ                                                                                                    | : Sila Pilih | ×                                                          |
|                         |                                                                                                    |              | Cari Kosongkan Kembali                                     |
|                         | Hasil Carian                                                                                                   |              | *                                                          |
| Jumlah Hapus Kira (RM)  | Bil. Jabatan PTJ No Rujukan                                                                                    | Penghutang   | Jumlah ABT Yang Dipilih (RI                                |
|                         | 10 🔹 H 🖪 Muka surat 0 dari 0 🕨 H 🕻                                                                             | 5 N          | Memaparkan rekod 0 hingga 0 dari 0 rekod Carian Penghutang |
| Bil. Jabatan            |                                                                                                    |              | Pith Kira (RM) Padam                                       |
| 10 🔻 14 4               | Mula cara a san a san a san a san a san a san a san a san a san a san a san a san a san a san a san a san a sa |              | d 0 hingga 0 dari 0 rekod                                  |
|                         |                                                                                                    |              | Jumlah(RM):                                                |
| Maklumat Terperinci     |                                                                                                    |              | *                                                          |
|                         |                                                                                                    |              |                                                            |

| Langkah | Tindakan                                                                                     | Catatan |
|---------|----------------------------------------------------------------------------------------------|---------|
| 1       | Panel Pilihan Carian dipaparkan. Kunci masuk maklumat pada salah satu medan yang disediakan. |         |

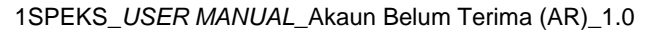

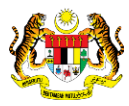

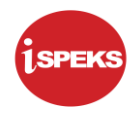

|       |                           |                |          |                   | 3 | *                                                                             |                                                | 1                          | ۵ 🌜            |             | P |
|-------|---------------------------|----------------|----------|-------------------|---|-------------------------------------------------------------------------------|------------------------------------------------|----------------------------|----------------|-------------|---|
| »     | Maklumat Induk            |                |          |                   |   |                                                                               |                                                |                            | _              |             |   |
|       |                           | Pilihan Carian |          |                   |   |                                                                               |                                                | + _ □ ×                    | -              |             |   |
|       |                           |                | Amau     | ın ABT ≻ (RM)     |   |                                                                               |                                                |                            |                |             |   |
|       |                           |                | Tempo    | oh Bil >          |   |                                                                               | TAP                                            |                            | -              |             |   |
|       | Maklumat Hapus Kira Bukar |                | No.Ru    | ujukan Penghutang |   | :  Sila Pilih                                                                 | ×                                              |                            |                | *           |   |
|       | No.Hapus Kira<br>Tempoh   |                | Jabata   | an                |   | 186208w - BINA RESORTS                                                        | CORPORATION SDN BHD                            | *                          |                |             |   |
|       | Perihal                   |                | PTJ      |                   |   | 710104015263 - MOHD RAU<br>780531015499 - NOR AZAN<br>12265 - BANK RAKYAT JOH | DZI BIN MOHD AMIN<br>I BIN OTHMAN<br>IOR BAHRU | n Kembali                  |                |             |   |
|       |                           | Hasil Carian   |          |                   |   | 627954-V - SOUTHERN AD                                                        | S SDN BHD                                      |                            |                |             |   |
|       | Jumlah Hapus Kira (RM)    | Bil. Jabatan   | PTJ      | No Rujukan        |   | Penghutang                                                                    | Jumlah AB                                      | r Yang Dipilih (RI 📃       |                |             |   |
|       |                           | 10 • H         | 4 Muka s | urat 0 dari 0 🕨   | ы |                                                                               | Memaparkan reko                                | od 0 hingga 0 dari 0 rekod | Carian P       | enghutang   |   |
|       | Bil. Jabatan              |                |          |                   |   |                                                                               |                                                | Plih                       | Kira (RM)      | Padam       |   |
|       | 10 🔹 14 4 Mu              |                |          |                   |   |                                                                               |                                                | memopernamien              | d 0 hingga 0 d | ari 0 rekod |   |
|       |                           |                |          |                   |   |                                                                               |                                                | Jumlah(RM):                |                |             |   |
|       | Maklumat Terperinci       |                |          |                   |   |                                                                               |                                                |                            |                | *           |   |
|       |                           |                |          |                   |   |                                                                               |                                                |                            |                | ۲           | - |
| javas | criptvoid(0)              |                |          |                   |   |                                                                               |                                                |                            |                |             |   |

| Langkah | Tindakan                       | Catatan |
|---------|--------------------------------|---------|
| 1       | Pilih maklumat yang dipaparkan |         |

|   |                           |                                    | 8                                            | 🧞 🔒 🔝                     |
|---|---------------------------|------------------------------------|----------------------------------------------|---------------------------|
| > | Maklumat Induk            |                                    |                                              |                           |
|   |                           | Pilihan Carian                     | * _ C X                                      |                           |
|   | J                         | Amaun ABT > (RM)                   |                                              |                           |
|   | · · · · ·                 | Tempoh Bil >                       | : TAHUN                                      | <u></u>                   |
|   | Maklumat Hapus Kira Bukai | No.Rujukan Penghutang              | : 186208w - BINA RESORTS CORPORATION SDN BHD | *                         |
|   | No.Hapus Kira<br>Tempoh   | Jabatan                            | : Sila Pilh                                  |                           |
|   | Perihal                   | PTJ                                | : Sila Pilih                                 |                           |
|   |                           |                                    | Cari Kosongkan Kembali                       |                           |
|   |                           | Hasil Carian                       | *                                            |                           |
|   | Jumlah Hapus Kira (RM)    | Bil. Jabatan PTJ No Rujukan        | Penghutang Jumlah ABT Yang Dipilih (RI       |                           |
|   |                           | 10 • H 4 Muka surat 0 dari 0 🕨 H 🔿 | Memaparkan rekod 0 hingga 0 dari 0 rekod     | Carian Penghutang         |
|   | Bil. Jabatan              |                                    | Pilih                                        | Kira (RM) Padam           |
|   | 10 🔹 H 4 Mu               |                                    |                                              | d 0 hingga 0 dari 0 rekod |
|   |                           |                                    | Jumlah/DM/                                   |                           |
|   |                           |                                    | Juinan(RM).                                  |                           |
|   | Maklumat Terperinci       |                                    | Juman(rtw).                                  |                           |

| Langkah | Tindakan              | Catatan |
|---------|-----------------------|---------|
| 1       | Klik pada butang Cari |         |

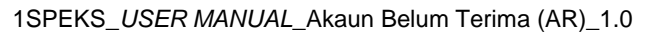

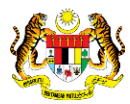

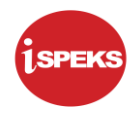

|   |                           | 8                                                                   |                                          | 2 🔒 🔋                     |  |
|---|---------------------------|---------------------------------------------------------------------|------------------------------------------|---------------------------|--|
| * | Maklumat Induk            |                                                                     |                                          |                           |  |
|   |                           | Pilihan Carian                                                      | * _ ¤ ×                                  |                           |  |
|   |                           | Amaun ABT > (RM) :                                                  |                                          |                           |  |
|   |                           | Tempoh Bil > : TAHU                                                 | JN                                       |                           |  |
|   | Maklumat Hapus Kira Bukar | No.Rujukan Penghutang : 186208w - BINA RESORTS CORPORATIO           | DN SDN BHD 🗸                             | -                         |  |
|   | No.Hapus Kira<br>Tempoh   | Jabatan : Sila Pilh                                                 | ~                                        |                           |  |
|   | Perihal                   | PTJ : Sila Pilih                                                    | ~                                        |                           |  |
|   |                           |                                                                     | Cari Kosongkan Kembali                   |                           |  |
|   |                           | Hasil Carian                                                        | *                                        |                           |  |
|   | Jumlah Hapus Kira (RM)    | Bil. Jabatan PTJ No Rujukan Penghutang Jumlah ABT Yang Dipilih (RM) |                                          |                           |  |
|   |                           | 1 019000 28100100 186208w BINA RESORTS CORPORATION SDN BHD 50.00    |                                          | Carian Penghutang         |  |
|   | Bil. Jabatan              | 10 • H 4 Muka surat 1 dari 1 + H O                                  | Memaparkan rekod 1 hingga 1 dari 1 rekod | Kira (RM) Padam           |  |
|   | 10 🔻 14 4 Mu              |                                                                     | Pilih                                    | 1 0 hingga 0 dari 0 rekod |  |
|   |                           |                                                                     | Jumlah(RM):                              |                           |  |
|   | Maklumat Ternerinai       |                                                                     |                                          | *                         |  |
|   | makiumat terperinci       |                                                                     |                                          |                           |  |

| Langkah | Tindakan                                                                            | Catatan |
|---------|-------------------------------------------------------------------------------------|---------|
| 1       | Maklumat pada panel Hasil Carian dipaparkan. <i>Tick</i> pada rekod yang dipaparkan |         |

| Maklumat Induk            |                |                                 |                            |                  |                         |                   |                       |       |
|---------------------------|----------------|---------------------------------|----------------------------|------------------|-------------------------|-------------------|-----------------------|-------|
|                           | Pilihan Carian |                                 |                            |                  |                         | * _ B X           |                       |       |
|                           |                | Amaun ABT > (RM)                |                            |                  |                         |                   |                       |       |
|                           |                | Tempoh Bil >                    |                            | TAHUN            |                         |                   |                       |       |
| Maklumat Hapus Kira Bukai |                | No.Rujukan Penghutang           | : 186208w - BINA RESC      | ORTS CORPORATION | SDN BHD 🗸               |                   |                       | *     |
| No.Hapus Kira<br>Tempoh   |                | Jabatan                         | : Sila Pilih               | ~                |                         |                   |                       |       |
| Perihal                   |                | PTJ                             | : Sila Pilih               | ~                |                         |                   |                       |       |
|                           |                |                                 |                            |                  | Cari Kosongkan          | Kembali           |                       |       |
|                           | Hasil Carian   |                                 |                            |                  |                         | *                 |                       |       |
| Jumlah Hapus Kira (RM)    | Bil. Jabatan   | PTJ No Rujukan Penghutang Jumla | nh ABT Yang Dipilih (RM) 🕑 |                  |                         |                   |                       |       |
|                           | 1 019000 28    | 100100 186208w BINA RESORTS COR | PORATION SDN BHD 50.00 🗹   |                  |                         |                   | arian Penghu          | utang |
| Bil. Jabatan              | 10 •           | let el Muka surat 1 dari 1 ▶ )  | ы 0                        |                  | Memaparkan rekod 1 hing | ga 1 dari 1 rekod | Kira (RM) Padan       | n     |
| 10 🔻 H 4 Mu               |                |                                 |                            |                  |                         | Pilh              | 1 0 hingga 0 dari 0 r | ekod  |
|                           |                |                                 |                            |                  |                         | Jumlah(RM):       |                       |       |
| Maklumat Terperinci       |                |                                 |                            |                  |                         |                   |                       |       |
|                           |                |                                 |                            |                  |                         |                   |                       |       |

| Langkah | Tindakan               | Catatan |
|---------|------------------------|---------|
| 1       | Klik pada butang Pilih |         |

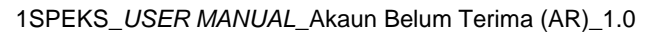

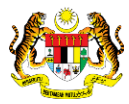

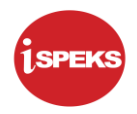

|   |                                                                        | 8                                                                                                    | ۵ 🔒                                   | - P |
|---|------------------------------------------------------------------------|----------------------------------------------------------------------------------------------------|---------------------------------------|-----|
| * | Maklumat Induk                                                         |                                                                                                    | A .                                   | -   |
|   | Tahun Kewangan<br>Tarikh Urusniaga<br>Jabatan Penyedia<br>PTJ Penyedia | : 2017<br>: 10/08/2017<br>: 005000 - PERBENDAHARAAN NEGERI JOHOR<br>: 15200100 - PEJABAT KEWANGAN NEGERI |                                       |     |
|   | Maklumat Hapus Kira Bukan Dari Peruntuka                               | ) Spesifik                                                                                               | *                                     |     |
|   | No Hapus Kira<br>Tempoh<br>Perihal<br>Jumlah Hapus Kira (RM)           | SETENGAH TAHUN V<br>Maklumat Hacus Kira Bukan Dari<br>Peruntukan Spesifik                                | Care phutang                          |     |
|   | Bil. Jabatan PTJ No                                                    | Rujukan Penghutang Jumlah ABT Yang Dipilih (RM)                                                          | Jumlah Hapus Kira (RM) Padam          |     |
|   | 1 019000 28100100                                                      | 86208w BINA RESORTS CORPORATION SDN BHD 50.00                                                            | · · · · · · · · · · · · · · · · · · · |     |
|   | 10 🔻 14 4 Muka surat 1 da                                              | 11 P H O                                                                                                 | Memaparkan rekod 1 hingga 1 dari 1 re | kod |
|   |                                                                        |                                                                                                    | Jumlah(RM):                           |     |
|   | Maklumat Terperinci                                                    |                                                                                                    | *                                     | -   |
|   |                                                                        |                                                                                                    |                                       |     |

| Langkah | Tindakan                      | Catatan |
|---------|-------------------------------|---------|
| 1       | Dwiklik rekod yang dipaparkan |         |

#### 15. Skrin Kemasukan Hapus Kira Bukan Dari Peruntukan Spesifik dipaparkan

|        |                   |              |            |            | 8                                |                     | 2                    | - 🔒                 |            |
|--------|-------------------|--------------|------------|------------|----------------------------------|---------------------|----------------------|---------------------|------------|
| Jumlah | 1 Hapus Kīra (RM) |              |            |            |                                  |                     |                      | Carian Perg         | hutang     |
| Bil.   | Jabatan           | PTJ          | No Rujukan |            | Penghutang                       | Jumlah ABT Yang Dig | vilih (RM) Jumlah H  | apus Kira (RM)      | Padam      |
| 1      | 019000            | 28100100     | 186208w    |            | BINA RESORTS CORPORATION SDN BHD |                     | 50.00                |                     | ×          |
| 10     | • 14 4            | Muka surat 1 | dari 1 🕨 🕅 | 0          |                                  |                     | Memaparkan           | rekod 1 hingga 1    | dari 1 rel |
|        |                   |              |            |            |                                  |                     | Jumlah(RM)           |                     |            |
| Maklu  | mat Hapuskira - B | й.           |            |            |                                  |                     |                      |                     |            |
|        |                   |              |            |            |                                  |                     |                      |                     |            |
| Bil.   | No Bil            | Tarikh B     | sil Tariki | Matang Bil | Perihal                          | Amaun Bil (RM)      | Amaun Hapuskira (RM) | Baki Bil (RM)       |            |
| 1      | 17ERBL0500001     | 10/08/20     | 17 09      | //09/2017  | test                             | 100.00              | 0.00                 | 50                  | 00.00      |
| 10     | • 16 4            | Muka surat 1 | dari 1 🕨 🕅 | 0          |                                  |                     | Memaparkan rekod     | t 1 hingga 1 dari f | rekod      |
|        |                   |              |            |            |                                  |                     | Jumlah(RM): 0.0      | 0                   |            |
| Maklu  | mat Terperinci    |              |            |            |                                  |                     |                      |                     |            |
|        |                   |              |            |            |                                  |                     |                      |                     | ۲          |
|        |                   |              |            |            |                                  |                     |                      |                     |            |

| Langkah | Tindakan                                                                                                    | Catatan |
|---------|----------------------------------------------------------------------------------------------------|---------|
| 1       | Pada medan Amaun Hapuskira (RM) di panel<br>Maklumat Hapuskira - Bil, kunci masuk maklumat<br>sebagai contoh "50" |         |

1SPEKS\_USER MANUAL\_Akaun Belum Terima (AR)\_1.0

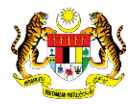

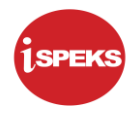

|                                                                                                    | 8                                |                              | 2                                                     |                         |
|----------------------------------------------------------------------------------------------------|----------------------------------|------------------------------|-------------------------------------------------------|-------------------------|
| Jumlah Hapus Kira (RM) :                                                                                                    |                                  |                              | Caria                                                 | an Penghutang           |
| Bil. Jabatan PTJ No Rujukan                                                                                                    | Penghutang                       | Jumlah ABT Yang Dipilih (RM) | Jumlah Hapus Kira                                     | (RM) Padam              |
| 1 019000 28100100 186208w                                                                                                    | BINA RESORTS CORPORATION SDN BHD | 50.00                        |                                                       | ×                       |
| 10 • I4 4 Muka surat 1 dari 1 🕨 🗟 Ö                                                                                                    |                                  |                              | Memaparkan rekod 1 hi                                 | ngga 1 dari 1 reko      |
|                                                                                                    |                                  |                              | Jumlah(RM):                                           |                         |
| Maklumat Hapuskira - Bil<br>Bil. No Bil Tarikh Bil Tarikh Matan                                                                                                    | g Bil Perih <mark>yl</mark>      | Amaun Bil (RM) Amaun Hapu:   | skira (RM) Baki B                                     | il (RM)                 |
|                                                                                                    | 7 bod                            |                              |                                                       |                         |
| 1 17ERBL0500001 10/08/2017 09/09/201                                                                                                    |                                  |                              |                                                       | 50.00                   |
| 1         17ERBL0500001         10/08/2017         09/09/201           10         ▼         I4         Muka surat         1         dari 1         ▶ ▶         0                                                                                                    | 1 1651                           | 100.00<br>Me                 | 50.00<br>maparkan rekod 1 hingga                      | 50.00<br>1 dari 1 rekod |
| 1         17ERBL0500001         10/08/2017         08/08/2017           10         ▼         H         Muka surat         1         dari 1         ▶         H         O                                                                                                    | / NESK                           | 100.00<br>Me                 | 50.00<br>emaparkan rekod 1 hingga<br>umlah(RM): 50.00 | 50.00<br>1 dari 1 rekod |
| 1         17ERBL0500001         10x06/2017         00/06/2017           10         ▼         H         4         Muka surat         1         dari 1         ▶         H         O           Maklumat Terperinci <t< td=""><td></td><td>100.00<br/>Me<br/>Ju</td><td>50.00<br/>maparkan rekod 1 hingga<br/>umlah(RM): 50.00</td><td>50.00<br/>1 dari 1 rekod</td></t<> |                                  | 100.00<br>Me<br>Ju           | 50.00<br>maparkan rekod 1 hingga<br>umlah(RM): 50.00  | 50.00<br>1 dari 1 rekod |
| 1         17ERBL0500001         10x08/2017         00/09/201           10         ▼         H         ▲         Muka surat         1         dari 1         ►         H         O           Maklumat         Terperinci                                                                                                    |                                  | 100.00<br>Me<br>Ju           | 50.00<br>emaparkan rekod 1 hingga<br>umlah(RM): 50.00 | 50.00<br>1 dari 1 rekod |

| Langkah | Tindakan                                       | Catatan |
|---------|------------------------------------------------|---------|
| 1       | Klik pada rekod yang dipaparkan                |         |
| 2       | Klik pada ikon Simpan untuk menyimpan maklumat |         |

|                                                   |                                                           |                                                     |                                            |            | *                                 |                             |                             | 2                                                             |                                      |             |
|---------------------------------------------------|-----------------------------------------------------------|-----------------------------------------------------|--------------------------------------------|------------|-----------------------------------|-----------------------------|-----------------------------|---------------------------------------------------------------|--------------------------------------|-------------|
|                                                   |                                                           |                                                     |                                            |            |                                   |                             |                             |                                                               |                                      |             |
| Jumlah Hap                                        | pus Kira (RM)                                             | )                                                   | : 50.00                                    |            |                                   |                             |                             |                                                               | Carian Peng                          | hutang      |
| Bil. Ja                                           | abatan                                                    | PTJ                                                 | No Rujukan                                 |            | Penghutang                        | 1                           | Jumlah ABT Yang Dipili      | h (RM) Jumlah Hap                                             | us Kira (RM)                         | Padam       |
| 1 0                                               | 19000                                                     | 28100100                                            | 186208w                                    | BINA RESOR | TS CORPORATION SDN BHD            |                             |                             | 50.00                                                         | 50.00                                | ×           |
| 10 🔹                                              | I I I I                                                   | Muka surat 1                                        | dari 1 🕨 🕅 Ĉ                               | 5          |                                   |                             |                             | Memaparkan rek                                                | od 1 hingga 1 o                      | dari 1 reko |
|                                                   |                                                           |                                                     |                                            |            |                                   |                             |                             | Junnan(P(W)).                                                 |                                      |             |
| Maklumat                                          | Terperinci                                                | aauna PTJ                                           | Dipertanggung                              | Vot/ Dana  | Program/ Aktiviti                 | Kod Akaun                   | Jabatan Per                 | Juman (Kwi).                                                  | ar Pada                              | •           |
| Maklumat<br>Bil. Jabat                            | Terperinci<br>tan Dipertan                                | ggung PTJ<br>Muka surat 0                           | Dipertanggung<br>dari0 ▶ ▶I ⊄              | Vot/ Dana  | Program/ Aktiviti                 | Kod Akaun                   | Jabatan Pen                 | nbayar PTJ PemBay<br>Memaparkan rekod 0                       | ar Pada                              | am<br>rekod |
| Maklumat<br>Bil. Jabat<br>10 •<br>Maklumat        | Terperinci<br>tan Dipertan<br>I 4<br>Kuiri Semas          | ggung PTJ<br>Muka surat 0<br>a                      | Dipertanggung<br>dari 0                    | Vot/ Dana  | Program/ Aktiviti                 | Kod Akaun                   | Jabatan Perr                | abayar PTJ PemBay<br>Memaparkan rekod 0                       | ar Pada                              | am<br>rekod |
| Maklumat<br>Bil. Jaba<br>10 T<br>Maklumat<br>Bil. | tan Dipertan<br>I I 4 4<br>Kuiri Semas                    | iggung PTJ<br>Muka surat 0<br>a<br>atatan           | Dipertanggung<br>dari 0 ▶ H C<br>Kod Sebab | Vot/ Dana  | Program/ Aktiviti<br>Tarikh Kuiri | Kod Akaun<br>Tarikh Selesai | Jabatan Pen<br>Dikuiri Oleh | hbayar PTJ PemBay<br>Memaparkan rekod 0<br>Nama Pegawai Kuiri | ar Pada<br>hingga 0 dari 0<br>Selesa | am<br>rekod |
| Maklumat<br>Bil. Jaba<br>10 •<br>Maklumat<br>Bil. | tan Dipertan<br>'Id d<br>Kuiri Semas<br>C<br>Kuiri Terdah | iggung PTJ<br>Muka surat ()<br>ia<br>atatan<br>iulu | Dipertanggung<br>dari 0 ▶ H C<br>Kod Sebab | Vot/ Dana  | Program/ Aktiviti<br>Tarikh Kuirt | Kod Akaun<br>Tarikh Selesai | Jabatan Pen<br>Dikuiri Oleh | Ibayar PTJ PemBay<br>Memaparkan rekod 0<br>Nama Pegawai Kuiri | ar Pada<br>hingga 0 dari 0<br>Selesa | am<br>rekod |

| Langkah |               |                |      | Catatan |       |       |          |  |
|---------|---------------|----------------|------|---------|-------|-------|----------|--|
| 1       | Klik<br>Terpe | pada<br>erinci | ikon | untuk   | kunci | masuk | Maklumat |  |

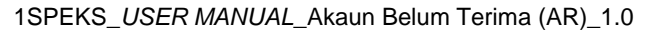

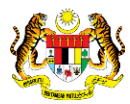

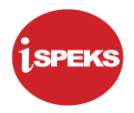

|                                                                                                    |                |                            |                                  |                                    | -                         |                |  |
|----------------------------------------------------------------------------------------------------|----------------|----------------------------|----------------------------------|------------------------------------|---------------------------|----------------|--|
| Jumlah Hapus Kira (RM)                                                                                                    | Kod            | Nama PTJ                   |                                  |                                    |                           |                |  |
|                                                                                                    | 15100100       | PERBENDAHARAAN NEGERI JO   | HOR                              |                                    | Caria                     | n Penghutang   |  |
| Bil. Jabatan PTJ                                                                                                    | No 15200000    | PEJABAT KEWANGAN NEGERI    |                                  | Jumlah ABT Yang Dipilih            | (RM) Jumlah Hapus Kira    | (RM) Padam     |  |
| 1 019000 28100100                                                                                                    | 15200100       | PEJABAT KEWANGAN NEGERI    |                                  |                                    | 50.00                     | 50.00 🗙        |  |
| 10 • 14 4 Muka surat 1                                                                                                    | dar 15210100   | TIMBALAN PEGAWAI KEWANGA   | N NEGERI (UNIT PINJAMAN)         | Memaparkan rekod 1 hingga 1 dari 1 |                           |                |  |
|                                                                                                    | 15300100       | JAB. HIDUPAN LIAR DAN MERG | ASTUA J.BAHRU                    |                                    | Jumlab(RM): 50.00         |                |  |
| Maklumat Temperasi                                                                                                    | 15310100       | PERHILITAN MUAR            |                                  |                                    | ounder(rin).              |                |  |
| makumat terperinci                                                                                                    | 15320100       | PERHILITAN SEGAMAT         |                                  |                                    |                           | -              |  |
| Jabatan Dipertanggung                                                                                                    | 15330100       | PERHILITAN MERSING         |                                  | ; Sila Pili                        | h 🗸                       |                |  |
| PTJ Dipertanggung                                                                                                    | Sila Pilih     | ~                          | This field is required. Aktiviti | : Sila Pili                        | h 🗸                       |                |  |
| Jabatan Pembayar                                                                                                    | : Sila Pilih   | ~                          | Kod Akaun                        | : 4662                             | ~                         |                |  |
| PTJ Pembayar                                                                                                    | : Sila Pilih   | ~                          |                                  |                                    |                           |                |  |
|                                                                                                    |                |                            |                                  |                                    |                           |                |  |
| Bil. Jabatan Dipertanggung PTJ Di                                                                                                    | pertanggung    | Vot/ Dana                  | Program/ Aktiviti Kod            | Akaun Jabatan Pemt                 | bayar PTJ PemBayar        | Padam          |  |
| 10 T M Muka surat 0                                                                                                    | dari 0 🕨 🕅     | 0                          |                                  |                                    | Memaparkan rekod 0 hinoga | 0 dari 0 rekod |  |
| The second second secon | and the second |                            |                                  |                                    |                           |                |  |

| Langkah | Tindakan                                                                           | Catatan |
|---------|------------------------------------------------------------------------------------|---------|
| 1       | Klik senarai list down pada medan PTJ Tanggung.<br>Pilih maklumat yang dipaparkan. |         |

#### 19. Skrin Kemasukan Hapus Kira Bukan Dari Peruntukan Spesifik dipaparkan

|                                  |                                     |                                 |                                 | 2                                   |
|----------------------------------|-------------------------------------|---------------------------------|---------------------------------|-------------------------------------|
| Jumlah Hapus Kira (RM)           | Kod Jabatan Bayar                   |                                 |                                 | Carian Penghutang                   |
| Bil. Jabatan PTJ                 | No 001000 PEJABAT PENGE             |                                 | Jumlah ABT Yang Dipilih (RM) Ju | mlah Hapus Kira (RM) Padam          |
| 1 019000 28100100                | 1 002000 PEJABAT SURUH              | ANJAYA PERKHIDMATAN AWAM NEGERI | 50.00                           | 50.00 🗙                             |
| 10 🔻 H 4 Muka surat 1            | dari 003000 PEJABAT DEWAN           | UNDANGAN NEGERI                 | Mema                            | parkan rekod 1 hingga 1 dari 1 reko |
|                                  | 004000 PEJABAT SETIAU               | SAHA KERAJAAN NEGERI            | Jumia                           | ah(RM): 50.00                       |
| Maklumat Terperinci              | 005000 PERBENDAHARA                 | AN NEGERI JOHOR                 |                                 | *                                   |
| Jabatan Dipertanggung            | 005100 JABATAN KEWAN                | GAN                             | : Sila Pilih                    | ~                                   |
| PTJ Dipertanggung                | 006000 PEJABAT MENTER               | RI BESAR                        | : Sila Pilih                    | ~                                   |
| Jabatan Pembayar                 | 007000 JABATAN PERTAN<br>Sila Pilih | IIAN                            | 4662                            | ~                                   |
| PTJ Pembayar                     | Sila Pilih                          | ~                               |                                 |                                     |
|                                  |                                     |                                 |                                 | 🔒 😋 📼                               |
| Bil. Jabatan Dipertanggung PTJ ( | Dipertanggung Vot/ D                | ana Program/ Aktiviti Kod Al    | kaun Jabatan Pembayar PTJ       | PemBayar Padam                      |
| 10 • 14 4 Muka surat 0           | dari 0 🕨 🕅 Ö                        |                                 | Memaparka                       | an rekod 0 hingga 0 dari 0 rekod    |

| Langkah | Tindakan                                                                                      | Catatan |
|---------|-----------------------------------------------------------------------------------------------|---------|
| 1       | Klik senarai <i>list down</i> pada medan Jabatan<br>Pembayar. Pilih maklumat yang dipaparkan. |         |

1SPEKS\_USER MANUAL\_Akaun Belum Terima (AR)\_1.0

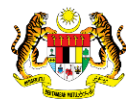

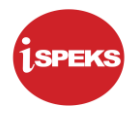

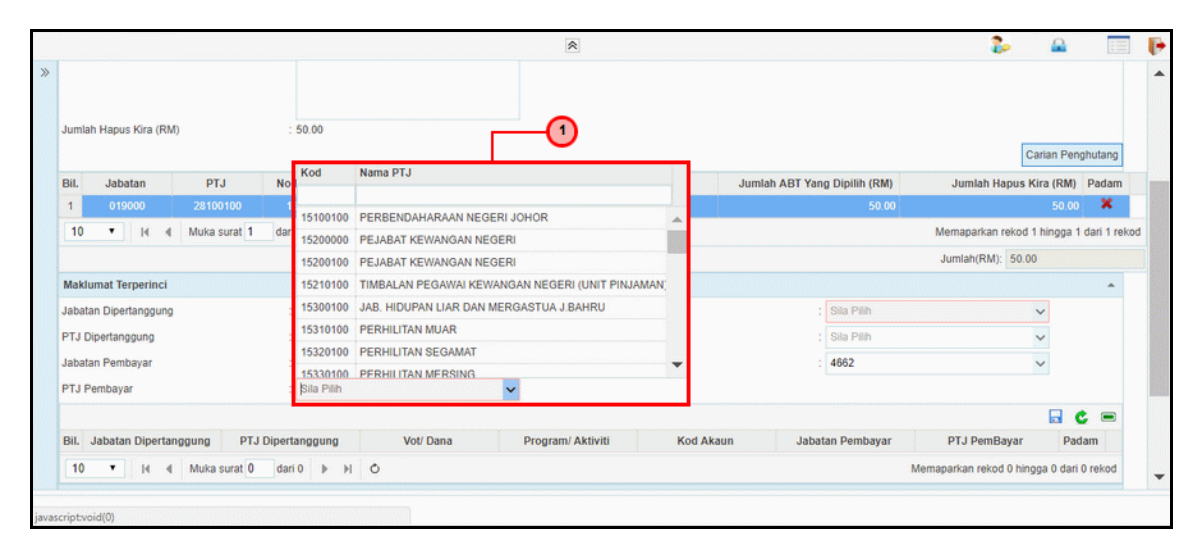

| Langkah | Tindakan                                                                                  | Catatan |
|---------|-------------------------------------------------------------------------------------------|---------|
| 1       | Klik senarai <i>list down</i> pada medan PTJ Pembayar.<br>Pilih maklumat yang dipaparkan. |         |

|        |                |              |                 |           |                    | 8          |              |                |                       |        |                  | - 2          | Carian Per    | ghutang I       | F    |
|--------|----------------|--------------|-----------------|-----------|--------------------|------------|--------------|----------------|-----------------------|--------|------------------|--------------|---------------|-----------------|------|
| Bil.   | Jabatan        | PTJ          | No Rujukan      |           | 1                  | Penghutang |              |                | Jumlah AB             | T Yang | Dipilih (RM)     | Jumlah Hap   | us Kira (RM)  | Padam           | 1    |
| 1      | 019000         | 28100100     | 186208w         |           | BINA RESORTS       | CORPORATI  | ON SDN BHD   | )              |                       |        | 50.00            |              | 50.00         | ×               |      |
| 10     | • 16           |              | dari 1 🕨        | ыо        |                    |            |              |                |                       |        | Me               | maparkan rek | od 1 hingga 1 | dari 1 rekor    | 1    |
|        |                |              |                 |           |                    |            |              |                |                       |        | Ĵ.               | umlah(RM): 5 | 0.00          |                 |      |
| Maklu  | ımat Terperine | ci           |                 |           |                    |            |              |                |                       |        |                  |              |               |                 |      |
| Jabata | an Dipertanggu | ing          | : 005000        | - PERBE   | NDAHARAAN NEGERI J | OHOR N     | Vot/ Dana    |                |                       |        | Sila Pilih       |              |               | is field is req | uire |
| PTJ D  | ipertanggung   |              | : 152001        | 00 - PEJA | BAT KEWANGAN NEGE  | RI 🗸       | Program/     | Aktiviti       |                       | Kod    | Vot              | _            |               |                 |      |
| Jabata | an Pembayar    |              | : 005000        | - PERBE   | NDAHARAAN NEGERI J | OHOR N     | Kod Akaur    | n              |                       |        |                  |              |               |                 |      |
| PTJ P  | embayar        |              | : 152001        | 00 - PEJA | BAT KEWANGAN NEGE  | RI 🗸       |              |                |                       | G002   | PINJAMAN         |              |               |                 | 1    |
|        |                |              |                 |           |                    |            |              |                |                       | G003   | DEPOSIT          |              |               |                 |      |
| Bil    | Jabatan Diner  | tanggung DT  | Dipertanggung   |           | Vot/ Dana          | Program/   | Aktiviti     | Kod Akaur      |                       | E102   | PEMBIAYAAN KOMPU | TER          |               |                 |      |
| Din    | oubutan Diper  | tanggang Pr  | o Dipertanggang |           | Voo Dalla          | Programs   | ANUTIO       | Nou Akadi      | and the second second | E104   | PINJAMAN KENDERA | AN           |               |                 |      |
| 10     | • 14           | Muka surat 0 | dari 0 🕨        | N O       |                    |            |              |                |                       | E106   | PINJAMAN PERUMAH | AN           |               |                 |      |
| Maklu  | ımat Kuiri Ser | nasa         |                 |           |                    |            |              |                |                       | E301   | PENDAHULUAN DIRI |              |               |                 |      |
| Bil    |                | Catatan      | Kod             | Sehah     | Derihal            |            | Tarikh Kuiri | Tarikh Selesai | Diku                  | E302   | PENDAHULUAN PELB | AGAI         |               |                 | 8    |
| Din.   |                | Cululun      | Trou .          | 50000     | rennar             |            |              | Turner Screau  | Ding                  | R28    | PERUNTUKAN KEPAD | A KUMPULAN   | WANG TER      | KANUN           | - 22 |
| Maklu  | ımat Kuiri Ter | dahulu       |                 |           |                    |            |              |                |                       |        |                  |              |               | -               |      |
| in the |                | Cutation     | 10-0            | 1         |                    |            |              |                |                       |        |                  |              |               |                 |      |

| Langkah | Tindakan                                                                            | Catatan |
|---------|-------------------------------------------------------------------------------------|---------|
| 1       | Klik senarai <i>list down</i> pada medan Vot/ Dana. Pilih maklumat yang dipaparkan. |         |

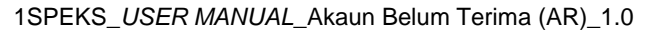

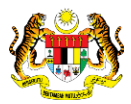

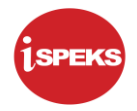

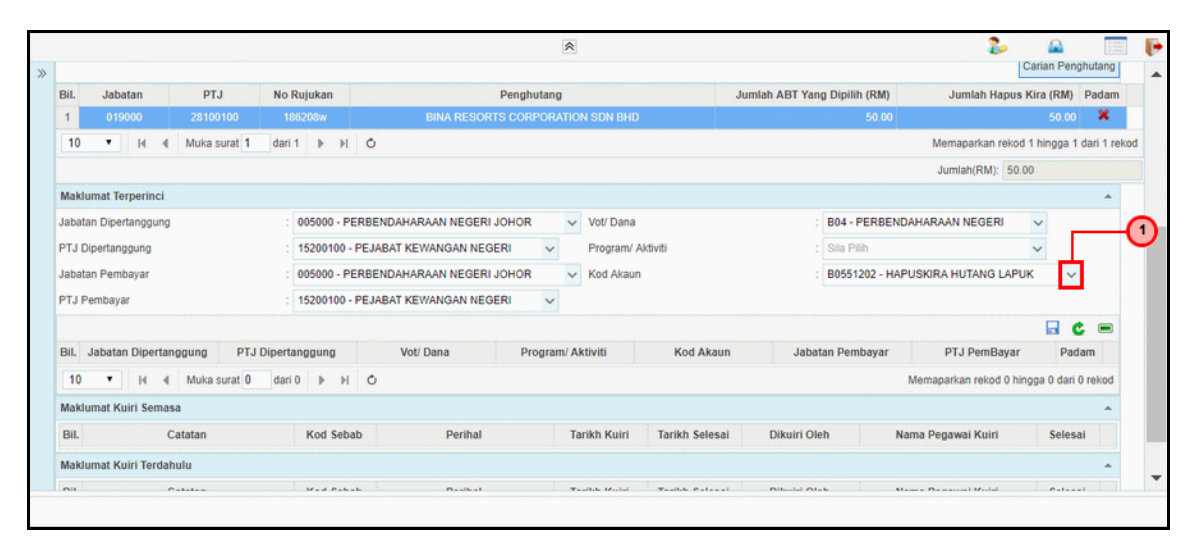

| Langkah | Tindakan                                                                            | Catatan |
|---------|-------------------------------------------------------------------------------------|---------|
| 1       | Klik senarai <i>list down</i> pada medan Kod Akaun. Pilih maklumat yang dipaparkan. |         |

|                  |                 |                 |                       |          | ~     |                        |                 |                 | 2                    |            | 10            |
|------------------|-----------------|-----------------|-----------------------|----------|-------|------------------------|-----------------|-----------------|----------------------|------------|---------------|
|                  |                 |                 |                       |          |       |                        |                 |                 |                      | Carian P   | enghutang     |
| Bil. Jabatan     | PTJ             | No Rujukan      | F                     | enghutan | 9     |                        | Jumlah ABT Yan  | g Dipilih (RM)  | Jumlah Hapus         | s Kira (RN | I) Padam      |
| 1 019000         | 28100100        | 186208w         | BINA RESORTS          | CORPOR   | ΑΤΙΟ  | N SDN BHD              |                 | 50.00           |                      | 50.        | 00 🗙          |
| 10 • H           | Muka surat      | dari 1 🕨 🕅 🦸    | 5                     |          |       |                        |                 |                 | Memaparkan reko      | d 1 hingga | a 1 dari 1 re |
|                  |                 |                 |                       |          |       |                        |                 |                 | Jumlah(RM): 50       | .00        |               |
| Maklumat Terper  | inci            |                 |                       |          |       |                        |                 |                 |                      |            | *             |
| abatan Dipertang | gung            | : 005000 - PERF | SENDAHARAAN NEGERI JO | HOR      | ~     | Vot/ Dana              |                 | 804 - PERBENDA  | HARAAN NEGERI        | ~          |               |
| TJ Dipertanggun  | 9               | : 15200100 - PE | JABAT KEWANGAN NEGER  | a ~      |       | Program/ Aktiviti      |                 | Sila Pilih      |                      | ~          |               |
| abatan Pembaya   | r               | : 005000 - PERF | SENDAHARAAN NEGERI JO | HOR      | ~     | Kod Akaun              |                 | 80551202 - HAPU | JSKIRA HUTANG LAP    | ик         | ~             |
| TJ Pembayar      |                 | : 15200100 - PE | JABAT KEWANGAN NEGER  | ۱۱ V     |       |                        |                 |                 |                      | Г          | (             |
|                  |                 |                 |                       |          |       |                        |                 |                 |                      |            | ¢ =           |
| lil. Jabatan Dig | pertanggung PTJ | J Dipertanggung | Vot/ Dana             | Progra   | m/ Ał | ktiviti Kod Aka        | un Jabat        | tan Pembayar    | PTJ PemBayar         | P          | adam          |
| 10 • 16          | Muka surat 0    | dari 0 🕨 🕨      | 0                     |          |       |                        |                 |                 | vemaparkan rekod 0 h | ingga 0 dr | ari 0 rekod   |
| Maklumat Kuiri S | Semasa          |                 |                       |          |       |                        |                 |                 |                      |            |               |
| Bil.             | Catatan         | Kod Sebab       | Perihal               |          | Ta    | rikh Kuiri Tarikh Sele | sai Dikuiri Ole | eh Nar          | na Pegawai Kuiri     | Sel        | esai          |
|                  | ferdahulu       |                 |                       |          |       |                        |                 |                 |                      |            |               |
| Maklumat Kuiri T |                 |                 |                       |          |       |                        |                 |                 |                      |            |               |

| Langkah | Tindakan              | Catatan |
|---------|-----------------------|---------|
| 1       | Klik pada ikon Simpan |         |

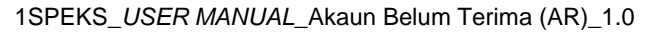

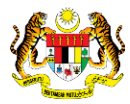

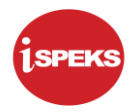

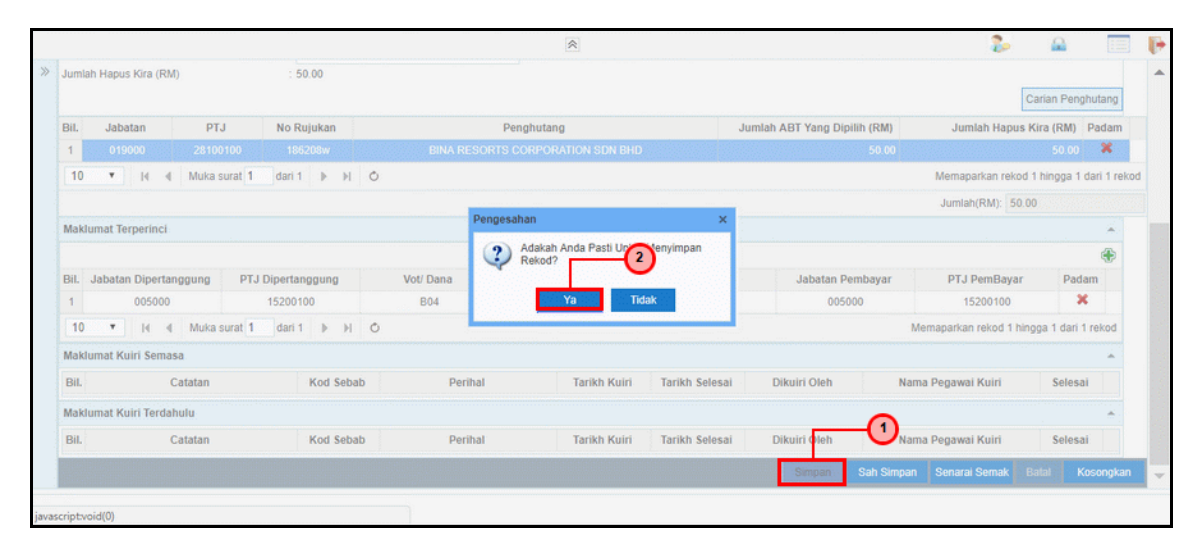

| Langkah | Tindakan                                       | Catatan |
|---------|------------------------------------------------|---------|
| 1       | Klik pada butang Simpan untuk menyimpan rekod. |         |
| 2       | Klik pada butang Ya untuk pengesahan           |         |

|                           |                    |          |                  | *                       |                |                      |            | 2                  | <u></u>         |             |
|---------------------------|--------------------|----------|------------------|-------------------------|----------------|----------------------|------------|--------------------|-----------------|-------------|
| Jumlah Hapus Kira (RM)    | : 50.0             | 0        |                  |                         |                |                      |            |                    | Carian Pengh    | iutang      |
| Bil. Jabatan              | PTJ No Ruju        | kan      | Pengl            | nutang                  |                | Jumlah ABT Yang Dipi | lih (RM)   | Jumlah Hapu        | s Kira (RM)     | Padam       |
| 1 019000 25               | 100100 186208      | 3w       | BINA RESORTS COP | RPORATION SDN BHD       |                |                      | 50.00      |                    | 50.00           | ×           |
| 10 🔻 14 4 Mu              | ka surat 1 dari 1  | ▶ H O    |                  |                         |                |                      |            | Memaparkan reko    | od 1 hingga 1 d | lari 1 reko |
|                           |                    |          |                  |                         |                |                      |            | Jumlah(RM): 50     | 0.00            |             |
| Maklumat Terperinci       |                    |          | Notifikasi       |                         | ×              |                      |            |                    |                 |             |
|                           |                    |          |                  | kod Telah Berjaya Disim |                | -                    |            |                    |                 | ۲           |
| Bil. Jabatan Dipertanggur | g PTJ Dipertangg   | jung Vo  | t/ Dana          |                         | <b>U</b>       | Jabatan Pe           | mbayar     | PTJ PemBaya        | r Pada          | m           |
| 1 005000                  | 15200100           |          | B04              | Ok                      |                | 0050                 | 00         | 15200100           | ×               |             |
| 10 • I4 4 Mu              | ika surat 1 dari 1 | ▶ H O    |                  |                         |                |                      | Men        | naparkan rekod 1 h | ningga 1 dari 1 | rekod       |
| Maklumat Kuiri Semasa     |                    |          |                  |                         |                |                      |            |                    |                 | ~           |
| Bil. Catata               | n Ka               | od Sebab | Perihal          | Tarikh Kuiri            | Tarikh Selesai | Dikuiri Oleh         | Nama       | Pegawai Kuiri      | Selesai         |             |
| Maklumat Kuiri Terdahulu  |                    |          |                  |                         |                |                      |            |                    |                 | *           |
| Bil. Catata               | n Kr               | od Sebab | Perihal          | Tarikh Kuiri            | Tarikh Selesai | Dikuiri Oleh         | Nama       | Pegawai Kuiri      | Selesai         |             |
|                           |                    |          |                  |                         |                | Simpan               | Sah Simpan | Senarai Semak      | Batal Ko        | songkan     |
| criptvoid(0)              |                    |          |                  |                         |                |                      |            |                    |                 |             |

| Langkah | Tindakan                                             | Catatan |
|---------|------------------------------------------------------|---------|
| 1       | Rekod Telah Berjaya Disimpan. Klik pada butang<br>Ok |         |

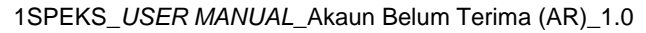

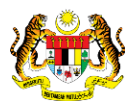

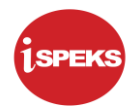

| umlah Hapus Kir  | a (RM)         | : 50.00         |              |                      |                |                  |                             |                  |
|------------------|----------------|-----------------|--------------|----------------------|----------------|------------------|-----------------------------|------------------|
|                  |                |                 |              |                      |                |                  | Carian                      | Penghutang       |
| 3il. Jabatan     | PTJ            | No Rujukan      | P            | Jumlah Hapus Kira (F | (M) Padam      |                  |                             |                  |
| 1 019000         | 28100100       | 186208w         | BINA RESORTS | CORPORATION SDN BHD  |                | 50.00            | 5                           | 0.00 🗶           |
| 10 🔻 14          | Muka surat     | dari 1 🕨 🕅 🔿    |              |                      |                |                  | Memaparkan rekod 1 hing     | iga 1 dari 1 rel |
|                  |                |                 |              |                      |                |                  | Jumlah(RM): 50.00           |                  |
| laklumat Terper  | inci           |                 |              |                      |                |                  |                             |                  |
|                  |                |                 |              |                      |                |                  |                             | ۲                |
| iil. Jabatan Dip | ertanggung PT. | J Dipertanggung | Vot/ Dana    | Program/ Aktiviti    | Kod Akaun      | Jabatan Pembayar | PTJ PemBayar                | Padam            |
| 1 00             | 5000           | 15200100        | B04          |                      | B0551202       | 005000           | 15200100                    | ×                |
| 10 T H           | Muka surat     | dari 1 🕨 🕅 🔿    |              |                      |                |                  | Memaparkan rekod 1 hingga 1 | dari 1 rekod     |
| laklumat Kuiri S | emasa          |                 |              |                      |                |                  |                             |                  |
| Bil.             | Catatan        | Kod Sebab       | Perihal      | Tarikh Kuiri         | Tarikh Selesai | Dikuiri Oleh     | Nama Pegawai Kuiri S        | elesai           |
| Aaklumat Kuiri T | erdahulu       |                 |              |                      |                |                  | -                           | *                |
| Bil              | Catatan        | Kod Sebab       | Perihal      | Tarikh Kuiri         | Tarikh Selesai | Dikuiri Oleh     | Nama Pegawa Kuiri           | elesai           |
|                  |                |                 |              |                      |                |                  |                             |                  |
|                  |                |                 |              |                      |                | Simpan Sah Sim   | pan Senarai Semak Batal     | Kosongka         |

| Langkah | Tindakan                       | Catatan |
|---------|--------------------------------|---------|
| 1       | Klik pada butang Senarai Semak |         |

| Jumla | h Hapus Kira ( | RM)                      |         | : 50     | .00     |     |      |       |       |                 |               |             |               |               |               |          |                     |            |             |
|-------|----------------|--------------------------|---------|----------|---------|-----|------|-------|-------|-----------------|---------------|-------------|---------------|---------------|---------------|----------|---------------------|------------|-------------|
|       |                |                          |         |          |         |     |      |       |       |                 |               |             |               |               |               |          | c                   | arian Pen  | phutang     |
| Bil.  | Jabatan        | pr                       | ſJ      | No Ru    | jukan   |     |      | -     |       | Penah           | uitann        |             |               | Jumlah ART Ya | ng Dipilih (R | M)       | Jumlah Hapus H      | Kira (RM)  | Padam       |
| 1     | 019000         | 2810                     | 0100    | 1867     | :08w    |     | Sena | ra Sr | emak  |                 |               |             |               | ×             | 50            | .00      |                     | 50.00      | ×           |
| 10    | • 14           | <ul> <li>Muka</li> </ul> | surat 1 | dari 1   | ► H     | 0   | Bil. |       | Perk  | ara             |               |             |               |               |               | 1        | Memaparkan rekod    | 1 hingga 1 | dari 1 rekr |
|       |                |                          |         |          |         |     | 17   |       | Surat | I Kelulusan Hap | ouskira       |             |               |               |               |          | lumlah/RM): 50.0    | 0          |             |
|       |                |                          |         |          |         |     | 2    |       | Sura/ | t Pengesahan Ja | lawatankuasa  | a Hapuskira | i.            |               |               |          | Juman(Kw). 50.0     | ,          |             |
| Makl  | umat Terperine | ai -                     |         |          |         |     | 3    |       | Minit | Mesyuarat Jaw   | ratankuasa H  | apuskira    |               |               |               |          |                     |            | •           |
|       |                |                          |         |          |         |     |      |       | Dok   | umen -Dokumen   | 1 Lain Yang B | lerkaitan   |               |               |               |          |                     |            | ٠           |
| Bil.  | Jabatan Dipe   | tanggung                 | PTJ     | Dipertan | gung    |     | 4    |       |       |                 |               | 6           |               |               | in Pembay     | ar       | PTJ PemBayar        | Pad        | am          |
| 1     | 0050           | 00                       |         | 1520010  | 0       |     |      |       |       |                 |               | <u> </u> 2  | )             |               | 005000        |          | 15200100            | 3          |             |
| 10    | • 14           | 4 Muka                   | surat 1 | dari 1   | ► H     | 0   |      |       |       |                 | Cincola       | 0.0         |               |               |               | Mem      | aparkan rekod 1 hin | gga 1 dari | 1 rekod     |
| Makl  | amat Kuiri Ser | nasa                     |         |          |         |     |      |       |       |                 | Simpan        | Ca          | dK            |               |               |          |                     |            |             |
| Bil.  |                | Catatan                  |         | 1        | Kod Seb | Jab |      |       | Pe    | arihal          | Tarik         | ch Kuiri    | Tarikh Selesa | i Dikuiri O   | leh           | Nama P   | egawai Kuiri        | Seles      | ai          |
| Makl  | amat Kuiri Ter | dahulu                   |         |          |         |     |      |       |       |                 |               |             |               |               |               |          |                     |            | -           |
| Bil.  |                | Catatan                  |         |          | Kod Set | ab  |      |       | Pr    | rihal           | Tarik         | h Kuiri     | Tarikh Selesa | i Dikuiri O   | leh           | Nama P   | egawai Kuiri        | Seles      | ai          |
|       |                | -                        | -       | -        | -       | -   | -    |       |       |                 |               |             |               |               |               | -        |                     | -          |             |
|       |                |                          |         |          |         |     |      |       |       |                 |               |             |               | Simp          | oan. Sah      | Simpan I | Senarai Semak       | tatal H    | Cosongka    |

| Langkah | Tindakan                               | Catatan |
|---------|----------------------------------------|---------|
| 1       | Tick pada Senarai Semak yang berkenaan |         |
| 2       | Klik pada butang Simpan                |         |

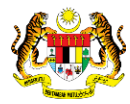

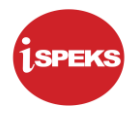

|                                              | 8                                              | 🤰 🚨 💈                                      |
|----------------------------------------------|------------------------------------------------|--------------------------------------------|
| Jumlah Hapus Kira (RM) ; 50.00               |                                                | Carian Penghutang                          |
| Bil. Jabatan PTJ No Rujukan                  | Penohutano .lumlah ART Yan                     | Dipilih (RM) Jumlah Hapus Kira (RM) Padam  |
| 1 019000 28100100 186208w                    | Senarai Semak ×                                | 50.00 50.00 🗙                              |
| 10 🔻 🛛 📲 Muka surat 1 dari 1 🕨 🕅 Ö           | Bil. Perkara                                   | Memaparkan rekod 1 hingga 1 dari 1 rekod   |
|                                              |                                                | Jumlah(RM): 50.00                          |
| Maklumat Terperinci                          | 2 Virit Notifikasi X                           | -                                          |
|                                              | Dokun 👔 Maklumat Berjaya Disimpan 1            |                                            |
| Bil. Jabatan Dipertanggung PTJ Dipertanggung | 4 🗹                                            | n Pembayar PTJ PemBayar Padam              |
| 1 005000 15200100                            | Ok                                             | 05000 15200100 🗶                           |
| 10 • H 4 Muka surat 1 dari 1 🕨 🖻 C           | Simoan Cetak                                   | Memaparkan rekod 1 hingga 1 dari 1 rekod   |
| Maklumat Kuiri Semasa                        |                                                | A                                          |
| Bil. Catatan Kod Sebab                       | Perihal Tarikh Kuiri Tarikh Selesai Dikuiri Ok | Nama Pegawai Kuiri Selesai                 |
| Maklumat Kuiri Terdahulu                     |                                                | ·                                          |
| Bil. Catatan Kod Sebab                       | Perihal Tarikh Kuiri Tarikh Selesai Dikuiri Ok | Nama Pegawai Kuiri Selesai                 |
|                                              | Simpa                                          | Sah Simpan Senarai Semak Batal Kosongkan 4 |
| ascriptvoid(0)                               |                                                |                                            |

| Langkah | Tindakan                                       | Catatan |
|---------|------------------------------------------------|---------|
| 1       | Maklumat Berjaya Disimpan. Klik pada butang Ok |         |

|          |                    |                |               |                 | *                    |                |                            | 2                  |                 |             | ŀ |
|----------|--------------------|----------------|---------------|-----------------|----------------------|----------------|----------------------------|--------------------|-----------------|-------------|---|
| » Jum    | ılah Hapus Kira (R | M)             | : 50.00       |                 |                      |                |                            |                    | Carian Peng     | hutang      | - |
| Bil.     | Jabatan            | PTJ            | No Rujukan    | Peng            | ghutang              | Jumlah Hapu    | Jumlah Hapus Kira (RM) Pad |                    |                 |             |   |
| 1        | 019000             | 28100100       | 186208w       | BINA RESORTS CO | RPORATION SDN BHD    |                | 50.00                      |                    | 50.00           | ×           |   |
| 10       | ) <b>v</b> (4      | Muka surat 1   | dari 1 🕨 利 Ô  |                 |                      |                |                            | Memaparkan rek     | od 1 hingga 1   | dari 1 reko | d |
| Mai      | klumat Terperinc   |                |               | Pengesaha       | an                   | ×              |                            | Jumlah(RM): 5      | 0.00            |             |   |
| Bil      | Jabatan Dinert     | anggung PT.I   | Dipertanggung | Vot/ Dana       | Adakah Anda Pasti Ur | ah Simpan      | Jahatan Pemhayar           | PT.I PemBaya       | r Pad           | æ           |   |
| 1        | 00500              | )              | 15200100      | B04             | Ya Tid               | lak            | 005000                     | 15200100           | )               | t.          |   |
| 1        | N                  | 4 Muka surat 1 | dari 1 🕨 🕅 Ö  |                 |                      |                |                            | Memaparkan rekod 1 | ningga 1 dari 1 | l rekod     |   |
| Ma       | klumat Kuiri Sem   | asa            |               |                 |                      |                |                            |                    |                 | -           |   |
| Bil      |                    | Catatan        | Kod Sebab     | Perihal         | Tarikh Kuiri         | Tarikh Selesai | Dikuiri Oleh               | Nama Pegawai Kuiri | Selesa          | ii.         |   |
| Ma       | klumat Kuiri Terd  | ahulu          |               |                 |                      |                |                            | •                  |                 | -           |   |
| Bil      |                    | Catatan        | Kod Sebab     | Perihal         | Tarikh Kuiri         | Tarikh Selesai | Dikuiri Oleh               | Nama Pe            | Selesa          | i.          |   |
|          |                    |                |               |                 |                      |                | Simpan Sah Sim             | pan Senarai Semak  | Batal K         | osongkan    | • |
| wascript | woid(0)            |                |               |                 |                      |                |                            |                    |                 |             |   |

| Langkah | Tindakan                             | Catatan |
|---------|--------------------------------------|---------|
| 1       | Klik pada butang Sah Simpan          |         |
| 2       | Klik pada butang Ya untuk pengesahan |         |

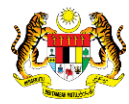

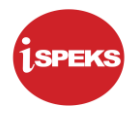

|                                            |                 | *                           |                |                        | 2                      |                      |       |
|--------------------------------------------|-----------------|-----------------------------|----------------|------------------------|------------------------|----------------------|-------|
| Jumlah Hapus Kira (RM) : 50.00             |                 |                             |                |                        |                        | Carian Penghutan     |       |
| Bil. Jabatan PTJ No Rujuka                 | in Peng         | ghutang                     | Ju             | ımlah ABT Yang Dipilih | (RM) Jumlah Hapu:      | s Kira (RM) Pada     | m     |
| 1 019000 28100100 186208v                  | BINA RESORTS CO | RPORATION SDN BHD           |                |                        | 50.00                  | 50.00 🗙              |       |
| 10 🔻 🛛 Muka surat 1 dari 1 🕨               | N Ó             |                             |                |                        | Memaparkan reko        | d 1 hingga 1 dari 1  | rekod |
|                                            |                 |                             |                |                        | Jumlah(RM): 50         | 0.00                 |       |
| Maklumat Terperinci                        | Notifikasi      |                             | ×              |                        |                        |                      |       |
|                                            | (i) R           | Rekod Telah Berjaya Disah D |                |                        |                        |                      | 5     |
| Bil. Jabatan Dipertanggung PTJ Dipertanggu | ng Vot/ Dana    |                             | <b>U</b>       | Jabatan Pemb           | ayar PTJ PemBayar      | r Padam              |       |
| 1 005000 15200100                          | B04             | Ok                          |                | 005000                 | 15200100               | ×                    |       |
| 10 🔻 Id d Muka surat 1 dari 1 🕨            | н о             | ······                      |                |                        | Memaparkan rekod 1 h   | ingga 1 dari 1 rekoo | 1     |
| Maklumat Kulri Semasa                      |                 |                             |                |                        |                        |                      |       |
| Bil. Catatan Ko                            | I Sebab Perihal | Tarikh Kuiri                | Tarikh Selesai | Dikuiri Oleh           | Nama Pegawai Kuiri     | Selesai              |       |
| Maklumat Kuiri Terdahulu                   |                 |                             |                |                        |                        |                      |       |
| Bil. Catatan Koo                           | I Sebab Perihal | Tarikh Kuiri                | Tarikh Selesai | Dikuiri Oleh           | Nama Pegawai Kuiri     | Selesai              |       |
|                                            |                 |                             |                | Simpan Sa              | h Simpan Senarai Semak | Batal Kosong         | kan   |
| ascriptvoid(0)                             |                 |                             |                |                        |                        |                      |       |

| Langkah |                            | Tindakan      | Catatan |      |      |  |
|---------|----------------------------|---------------|---------|------|------|--|
| 1       | Rekod Telah B<br>butang Ok | Berjaya Disah | Simpan. | Klik | pada |  |

| Senaral Tugasan Skrin           Bil         NO REKOD         NO RUJUKAN         JABATAN         PTJ         JENIS URUSNIA BANK/SYARIKAT/INDIVI         AMAUN (RM)         STATUS         NAMA PEGAWAI         TARIKH           10         •         H         •         •         •         •         •         •         •         •         •         •         •         •         •         •         •         •         •         •         •         •         •         •         •         •         •         •         •         •         •         •         •         •         •         •         •         •         •         •         •         •         •         •         •         •         •         •         •         •         •         •         •         •         •         •         •         •         •         •         •         •         •         •         •         •         •         •         •         •         •         •         •         •         •         •         •         •         •         •         •         •         •         •         •         •         •         •         • <th>REKOD BARU BIL HARI (AGEING DOKUMI od 0 hingga 0 dari 0 reko</th> | REKOD BARU BIL HARI (AGEING DOKUMI od 0 hingga 0 dari 0 reko          |
|----------------------------------------------------------------------------------------------------|-----------------------------------------------------------------------|
| BII NO REKOD NO RUJUKAN JABATAN PTJ JENIS URUSNIA BANK/SYARIKAT/INDIVI AMAUN (RM) STATUS NAMA PEGAWAI TARIKH<br>10 • H 4 Muka surat 0 dari 0 + H O<br>Memaparkan rek                                                                                                    | REKOD BARU<br>BIL HARI<br>(AGEING DOKUMI<br>od 0 hingga 0 dari 0 reko |
| Bil     NO REKOD     NO RUJUKAN     JABATAN     PTJ     JENIS URUSNIA BANKISYARIKATI'INDIVI AMAUN (RM)     STATUS     NAMA PEGAWAI     TARIKH       10     I     I     I     IIIIIIIIIIIIIIIIIIIIIIIIIIIIIIIIIIII                                                                                                    | REKODIBARU<br>BIL HARI<br>(AGEING DOKUMI<br>od 0 hingga 0 dari 0 reko |
| BII     NO REKOD     NO RUJUKAN     JABATAN     PTJ     JENIS URUSNIA BANK/SYARIKAT/INDIVI     AMAUN (RM)     STATUS     NAMA PEGAWAI     TARIKH       10     Id     Id <td< td=""><td>BIL HARI<br/>(AGEING DOKUMI<br/>od 0 hingga 0 dari 0 reko</td></td<>                                                                                                    | BIL HARI<br>(AGEING DOKUMI<br>od 0 hingga 0 dari 0 reko               |
| 10 V H 4 Muka surat 0 dari 0 > > > O Memaparkan rek                                                                                                    | od 0 hingga 0 dari 0 reko                                             |
|                                                                                                    |                                                                       |
|                                                                                                    |                                                                       |
|                                                                                                    |                                                                       |

| Langkah | Tindakan                  | Catatan |
|---------|---------------------------|---------|
| 1       | Klik pada ikon Log Keluar |         |

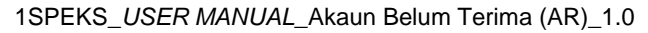

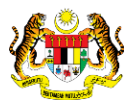

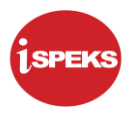

#### 2.2 Skrin Semakan

Skrin ini membenarkan pegawai PKN Penyemak untuk membuat Semakan Hapus Kira Bukan Dari Peruntukan Spesifik

#### 1. Skrin Log Masuk iSPEKS dipaparkan

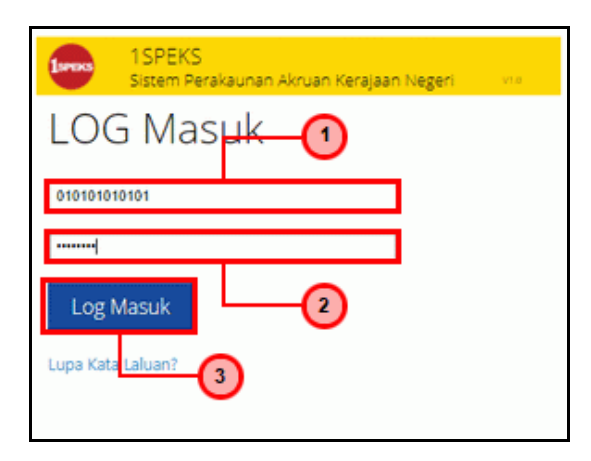

| Langkah | Tindakan                                                             | Catatan |
|---------|----------------------------------------------------------------------|---------|
| 1       | Klik pada medan No Kad Pengenalan. Kunci masuk<br>maklumat berkenaan |         |
| 2       | Klik pada medan Kata Laluan. Kunci masuk<br>maklumat berkenaan       |         |
| 3       | Klik pada butang Log Masuk                                           |         |

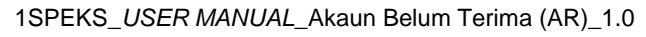

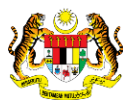

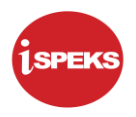

## 2. Skrin Senarai Tugasan UMUM dipaparkan

|   |     |                         |                                       |            |         | *                 |            |        |             | 2                 |                     | P   |
|---|-----|-------------------------|---------------------------------------|------------|---------|-------------------|------------|--------|-------------|-------------------|---------------------|-----|
| > | Sen | arai Tugasan UMUM       |                                       |            |         |                   |            |        |             |                   |                     | -   |
|   | Bil | MODUL                   | PROSES SUB MODUL                      | SAH SIMPAN | SEMAK   | SEMAK 2           | SAH        | SOKONG | LULUS 1     | LULUS 2           | KUIRI               |     |
|   | 20  |                         | Manual/Auto                           |            |         |                   |            | -      |             | -                 |                     |     |
|   | 26  |                         | Kemaskini Slip Bank                   | - 1        | -       | -                 | -          | -      | -           | -                 | -                   |     |
|   | 27  |                         | Peruntukan Hutang Ragu<br>Spesifik    |            | 0       |                   |            |        |             |                   |                     |     |
|   | 28  |                         | Peruntukan Hutang Ragu<br>Am          | •          | 0       |                   |            | 1      |             |                   |                     |     |
|   | 29  | Akaun Belum Terima (AR) | Hapus Kira Dari Peruntukan            | -          | 1       | -                 |            |        |             | -                 | -                   |     |
|   | 30  |                         | Hapus Kira Bukan Dari<br>Peruntukan   |            | 1       | -                 |            |        |             |                   |                     |     |
|   | 31  |                         | Reversal Hapus Kira                   | -          | 0       |                   | -          | -      |             | -                 |                     |     |
|   | 32  |                         | Pelarasan Jurnal                      | -          | 0       | -                 | -          | -      | -           | -                 | -                   |     |
|   | 33  |                         | Terima dari Sistem Luar - Bil         |            |         |                   |            |        |             | -                 |                     |     |
|   | 34  |                         | Terima dari Sistem Luar -<br>Terimaan |            |         |                   | •          |        |             | •                 |                     |     |
|   | 35  |                         | Terima dari Sistem Luar -             |            |         |                   |            |        |             |                   |                     |     |
|   | 10  | 🔹 li 🔄 Muka s           | surat 1 dari 8 🕨 M C                  | ٥          |         |                   |            |        | 1           | vlemaparkan rekod | 1 hingga 10 dari 73 | re  |
|   |     |                         |                                       |            |         |                   |            |        |             |                   |                     |     |
|   | Sen | arai Tugasan MODUL      |                                       |            |         |                   |            |        |             |                   |                     |     |
|   | Bil | NO REKOD NO RUJU        | KAN JABATAN P                         | TJ JENIS   | BANK/SY | ARIKAT/INDIVI AMA | UN (RM) ST | ATUS N | AMA PEGAWAI | TARIKH            | BIL HARI            | W - |

| Langkah | Tindakan                                                                                       | Catatan |
|---------|------------------------------------------------------------------------------------------------|---------|
| 1       | Pada Senarai Tugasan UMUM, klik pada kolum<br>Semak di proses Hapus Kira Bukan Dari Peruntukan |         |

#### 3. Skrin Senarai Tugasan MODUL dipaparkan

|      |               |           |                                                                                                    |                    |                    | *                 |       |            |              | 2                  |                          |
|------|---------------|-----------|----------------------------------------------------------------------------------------------------|--------------------|--------------------|-------------------|-------|------------|--------------|--------------------|--------------------------|
|      |               |           | Borang Kew8                                                                                          |                    |                    |                   |       |            |              |                    |                          |
| 45   |               |           | Proses Penyediaan B<br>KEW. 320 - Skrin<br>Penyediaan Borang k                                       | orang<br>Cew320    | -                  |                   |       | -          |              | -                  | -                        |
| 46   |               |           | Skrin Penerimaan<br>Pertukaran Kakitanga<br>Agensi - Penyediaan<br>Maklumat Pertukaran<br>Kakitangan | n Oleh             |                    |                   |       |            |              |                    | -                        |
| 47   |               |           | Penyediaan Borang T<br>(Pelepasan PCB) - Si<br>Penyediaan Borang T                                   | 'P1<br>crin<br>'P1 |                    |                   |       |            |              | -                  |                          |
| 48   |               |           | Penyediaan Borang T<br>(Pelepasan PCB) - Si<br>Penyediaan Borang T                                   | rP2<br>krin<br>rP2 | -                  |                   |       |            |              | •                  | -                        |
| 10   | • H           | 4 Muka su | at 1 dari 8 🕨                                                                                        | но                 |                    |                   |       |            |              | Memaparkan rekod 1 | hingga 10 dari 73 r      |
| Sena | rai Tugasan M | DDUL      |                                                                                                    |                    |                    |                   |       |            |              |                    |                          |
| Bil  | NO REKOD      | NO RUJUK  | AN JABATAN                                                                                           | PTJ                | JENIS<br>URUSNIAGA | BANK/SYARIKAT/IND |       | STATUS     | NAMA PEGAWAI | TARIKH             | BIL HARI<br>(AGEING DOKU |
|      |               |           |                                                                                                    |                    |                    |                   | Y     | SEMUA      | ~            |                    | 1                        |
| -    |               |           |                                                                                                    |                    | HK0502 - HARLI     | ( ·               | 50.00 | SAH SIMPAN | 1            | 10/08/2017         |                          |

| Langkah |                    |                 | Ti         | ndakan     |      |         | Catatan |
|---------|--------------------|-----------------|------------|------------|------|---------|---------|
| 1       | Dwiklik<br>Tugasar | rekod<br>א MODU | yang<br>IL | dipaparkan | pada | Senarai |         |

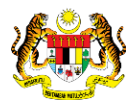

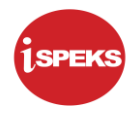

| Maklumat Induk       Tahun Kewangan: 2017       Tanikh Urusniaga: 1008/2017       Tanikh Urusniaga: 1008/2017       Tanikh Urusnia                                                                                                    |                                            |                                                                                |                                                              |                                                                                       | 8                                              |      |                                                                                     | 20 6                                            |                                         | P   |
|----------------------------------------------------------------------------------------------------|--------------------------------------------|--------------------------------------------------------------------------------|--------------------------------------------------------------|---------------------------------------------------------------------------------------|------------------------------------------------|------|-------------------------------------------------------------------------------------|-------------------------------------------------|-----------------------------------------|-----|
| Tahun Kevangan : 2017<br>Tarikh Urusniaga : 1008/2017<br>Jabatan Penyetia : 00500 - PEJBENDAHARAAN NEGERI JOHOR<br>PTJ Penyetia : 15200100 - PEJABAT KEWANGAN NEGERI<br>DAMAKumat Hapus Kira Bukan Dari Peruntukan Spesifik                                                                                                    | Maklu                                      | ımat Induk                                                                     |                                                              |                                                                                       |                                                |      |                                                                                     |                                                 | -                                       | -   |
| Makkumat Hapus Kira Bukan Dari Peruntukan Spesifik         No Hapus Kira Bukan Dari Peruntukan Spesifik       SETENGAH TAHUN v         Perhal       SETENGAH TAHUN v         Jumlah Hapus Kira (RM)       SO         Jumlah Hapus Kira (RM)       SO         Jumlah Hapus Kira (RM)       SO         Jumlah Hapus Kira (RM)       SO         Jumlah Hapus Kira (RM)       SO         Jumlah ABT Yang Dipilih (RM)       Jumlah ABT Yang Dipilih (RM)         Jumlah ABT Yang Dipilih (RM)       Jumlah Hapus Kira         Jumlah Hapus Kira (RM)       SO         Jumlah Hapus Kira (RM)       Jabatan         PT J       No Rujukan       Penghutang       Jumlah ABT Yang Dipilih (RM)       Jumlah Hapus Kira         Jumlah Hapus Kira (RM)       1 % M       G       Memapatkara rekod 1 hingga 1 dari 1 rekod         Jumlah Hapus Kira Bil       Muka surat 1 % M       G       Memapatkara rekod 1 hingga 1 dari 1 rekod         Bik Mutat Hapuskira - Bil       Tarikh Bil       Perihal       Amaun Hapuskira (RM)       Amaun Hapuskira (RM)       Baki Bil (RM)                                                                                                    |                                            |                                                                                | Tahun Kewang<br>Tarikh Urusnia<br>Jabatan Penye<br>PTJ Penye | ian : 2017<br>iga : 10/08/2017<br>dia : 005000 - PERBENDA<br>dia : 15200100 - PEJABAT | NHARAAN NEGERI JOHOR                           |      |                                                                                     |                                                 |                                         |     |
| No Rapurs Kira<br>Tempoh<br>Perihal SETENGAH TAHUN<br>Perihal subscription Setengah TAHUN<br>Setengah TahuN<br>Setengah TAHUN<br>Setengah TahuN<br>Setengah TahuN<br>Setengah | Maklu                                      | ımat Hapus Kira B                                                              | Bukan Dari Peruntu                                           | ukan Spesifik                                                                         |                                                |      |                                                                                     |                                                 | *                                       |     |
| Perihal <ul> <li>Maklumat Hapus Kira Bukan Dari<br/>Peruntukan Spesifik             </li> <li>Jumiah Hapus Kira (RM)             </li> <li>Sooo</li> </ul> Jumiah Hapus Kira (RM)          : 50.00           Bit         Jabatan          PTJ          No Rujukan          Penghutang          Jumiah ABT Yang Dipilih (RM)          Jumiah Hapus          Kira (RM)          Jumiah Hapus          Kira (RM)          Jumiah Hapus          Kira (RM)          Jumiah Hapus          Kira (RM)          Jumiah Hapus          Kira (RM)          Jumiah Hapus          Kira            1         019000         22100100         185208w          BIN A RESORTS CORPORATION SDN BHD            Memaparkan rekod 1 hingga 1 dari 1 rekod            10                     10                     10                     10                                                                                                    | No.Ha<br>Tempo                             | pus Kira<br>ph                                                                 |                                                              | SETENGAH TAHUN                                                                        | *                                              |      |                                                                                     |                                                 |                                         |     |
| Bil.         Jabatan         PTJ         No Rujukan         Penghutang         Jumlah ABT Yang Dipilih (RM)         Jumlah Hapus Kira           1         019000         28100100         186208w         BINA RESORTS CORPORATION SDN BHD         50.00           10         Image: Hamper Hapuskira - Bil         Image: Hamper Hapuskira - Bil                                                                                                    | Periha                                     | d                                                                              |                                                              | Maklumat Hapus Kira<br>Peruntukan Spesifik                                            | Bukan Dari                                     |      |                                                                                     |                                                 |                                         |     |
| 1       019000       28100100       186208w       BINA RESORTS CORPORATION SDN BHD       50.00         10       I       H       Muka surat       1       H       I       O         Memaparkan rekod 1 hingga 1 dari 1       H       I       I       I       I       Image: Second Second Sec                                                                                                    | lumlai                                     | Hanus Kira (RM)                                                                |                                                              | - 50.00                                                                               |                                                |      |                                                                                     |                                                 |                                         |     |
| 10       H       Muka surat       1       H       0       Memaparkan rekod 1 hingga 1 dari 1 rekod         Jumiah(RM) 50.0                                                                                                    | Jumlai<br>Bil,                             | h Hapus Kira (RM)<br>Jabatan                                                   | PTJ                                                          | : 50.00<br>No Rujukan                                                                 | Penghutang                                     | Jumi | ah ABT Yang Dipilih (RM)                                                            | Ju                                              | ımlah Hapus K                           | ira |
| Jumiah(RM) 50.00       Maklumat Hapuskira - Bil       Bil.     No Bil     Tarikh Bil     Perihal     Amaun Bil (RM)     Amaun Hapuskira (RM)     Baki Bil (RM)                                                                                                    | Jumlai<br>Bil.<br>1                        | h Hapus Kira (RM)<br>Jabatan<br>019000                                         | PTJ<br>28100100                                              | : 50.00<br>No Rujukan<br>186208w                                                      | Penghutang<br>BINA RESORTS CORPORATION SDN BHD | Jum  | ah ABT Yang Dipilih (RM)<br>50.00                                                   | Ju                                              | mlah Hapus K                            | ira |
| Maklumat Hapuskira - Bil     Tarikh Bil     Tarikh Matang Bil     Perihal     Amaun Bil (RM)     Amaun Hapuskira (RM)     Baki Bil (RM)                                                                                                    | Jumlai<br>Bil.<br>1<br>10                  | h Hapus Kira (RM)<br>Jabatan<br>019000                                         | PTJ<br>28100100<br>Muka surat 1                              | : 50.00<br>No Rujukan<br>186209₩<br>dari 1                                            | Penghutang<br>BINA RESORTS CORPORATION SDN BHD | Jumi | ah ABT Yang Dipilih (RM)<br>50.00<br>Memaparka                                      | Ju<br>n rekod 1 hing                            | ımlah Hapus K<br>ga 1 dari 1 reko       | ira |
| Bil. No Bil Tarikh Bil Tarikh Matang Bil Perihal Arnaun Bil (RM) Anaun Hapuskira (RM) Baki Bil (RM)                                                                                                    | Jumlal<br>Bil.<br>1                        | h Hapus Kira (RM)<br>Jabatan<br>019000<br>• Id d                               | PTJ<br>28100100<br>Muka surat 1                              | : 50.00<br>No Rujukan<br>186208w<br>dari 1                                            | Penghutang<br>BINA RESORTS CORPORATION SDN BHD | Jum  | ah ABT Yang Dipilih (RM)<br>50.00<br>Memaparka<br>Jumlah(Rh                         | Ju<br>n rekod 1 hing<br>1): 50.00               | ımlah Hapus K<br>ga 1 dari 1 reko       | ira |
|                                                                                                    | Jumlal<br>Bil.<br>1<br>10<br>Maklu         | h Hapus Kira (RM)<br>Jabatan<br>019000<br>• I4 4<br>mat Hapuskira - E          | PTJ<br>28100100<br>Muka surat 1<br>Bil                       | : 50.00<br>No Rujukan<br>185208w<br>dari 1                                            | Penghutang<br>BINA RESORTS CORPORATION SDN BHD | Jum  | ah ABT Yang Dipilih (RM)<br>50.00<br>Memaparka<br>Jumlah(Rh                         | Ju<br>n rekod 1 hing<br>1): 50.00               | ımlah Hapus K<br>ga 1 dari 1 reko       | ira |
|                                                                                                    | Jumlah<br>Bil.<br>1<br>10<br>Maklu<br>Bil. | h Hapus Kira (RM)<br>Jabatan<br>019000<br>Id 4<br>imat Hapuskira - E<br>No Bil | PTJ<br>28100100<br>Muka surat 1<br>BH<br>Tarikh Bi           | : 50.00<br>No Rujukan<br>186208w<br>dari 1  Þ  H O                                    | Penghutang<br>BINA RESORTS CORPORATION SDN BHD | Jumi | ah ABT Yang Dipilih (RM)<br>50.00<br>Memaparka<br>Jumlah(Rh<br>Amaun Hapuskira (RM) | Ju<br>n rekod 1 hing<br>t): 50.00<br>Baki Bil ( | mlah Hapus K<br>ga 1 dari 1 reko<br>RM) | ira |

| Langkah | Tindakan                                                                                           | Catatan |
|---------|----------------------------------------------------------------------------------------------------|---------|
| 1       | Semak maklumat yang dipaparkan pada panel<br>Maklumat Hapus Kira Bukan Dari Peruntukan<br>Spesifik |         |

| 50.00<br>Baki Bil (RM) |
|------------------------|
| ABaki Bil (RM)         |
| Baki Bil (RM)          |
|                        |
| 50.00                  |
| hingga 1 dari 1 rekod  |
| ,                      |
| ÷                      |
| PemBayar               |
| 5200100                |
| hingga 1 dari 1 rekod  |
|                        |
| Selesai                |
|                        |
| Solosai                |
| Jereau                 |
| )<br>]<br>]            |

| Langkah | Tindakan                                                              | Catatan |
|---------|-----------------------------------------------------------------------|---------|
| 1       | Semak maklumat yang dipaparkan pada panel<br>Maklumat Hapuskira - Bil |         |

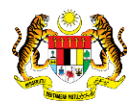

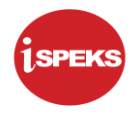

|   |                                         |                    |              |               |           | *                         |                   |                         | 🧞 🔒                            | 1          |
|---|-----------------------------------------|--------------------|--------------|---------------|-----------|---------------------------|-------------------|-------------------------|--------------------------------|------------|
|   |                                         |                    |              |               |           |                           |                   |                         |                                |            |
| J | imiai                                   | h Hapus Kira (RM)  |              | : 50.00       |           |                           |                   |                         |                                |            |
| B | ii.                                     | Jabatan            | PTJ          | No Rujukan    |           | Penghutang                |                   | Jumlah ABT Yang Dipilih | n (RM) Jumlah                  | Hapus H    |
|   | 1                                       | 019000             | 28100100     | 186208w       | BINA R    | ESORTS CORPORATION SDN BI | HD                |                         | 50.00                          |            |
|   | 10                                      | ▼ 14 4             | Muka surat 1 | dari 1 🕨 🕅 🔿  |           |                           |                   | м                       | lemaparkan rekod 1 hingga 1 d  | dari 1 rek |
|   |                                         |                    |              |               |           |                           |                   |                         | Jumlah(RM): 50.00              |            |
| N | laklu                                   | mat Hapuskira - B  | it           |               |           |                           |                   |                         |                                | -          |
| B | äL                                      | No Bil             | Tarikh Bil   | Tarikh Mata   | ng Bil    | Perihal                   | Amaun Bi          | (RM) Amaun Hapuskira    | a (RM) Baki Bil (RM)           |            |
|   | 1                                       | 17ERBL0500001      | 10/08/2017   | 7 09/09/20    | 17        | test                      |                   | 100.00                  | 50.00 50                       | .00        |
|   | 10                                      | ▼  €€              | Muka surat 1 | dari 1 🕨 🕅 🔿  |           |                           |                   | Memaj                   | parkan rekod 1 hingga 1 dari 1 | rekod      |
|   |                                         |                    |              |               |           |                           |                   | Jumla                   | ah(RM): 50.00                  |            |
| N | laklu                                   | mat Terperinci     |              |               |           |                           |                   |                         |                                |            |
| B | ii.                                     | Jabatan Dipertang  | igung PTJ (  | Dipertanggung | Vot/ Dana | Program/ Aktiviti         | Kod Akaun         | Jabatan Pembayar        | PTJ PemBayar                   |            |
|   | 1                                       | 005000             |              | 15200100      | B04       |                           | B0551202          | 005000                  | 15200100                       |            |
|   | 10                                      | • 14 4             | Muka surat 1 | dari 1 🕨 🕅 Ö  |           |                           |                   | Memaj                   | parkan rekod 1 hingga 1 dari 1 | rekod      |
| ĥ | laklu                                   | mat Kuiri Semasa   |              |               |           |                           |                   |                         |                                |            |
|   | nur nur nur nur nur nur nur nur nur nur | indered in Semidou |              |               |           |                           |                   |                         |                                |            |
| E | Bil.                                    | Ca                 | tatan        | Kod Sebab     | Perihal   | Tarikh Kuiri Ta           | rikh Selesai Diku | iiri Oleh Nama Pe       | gawai Kuiri Selesa             | 1 I I I    |

| Langkah | Tindakan                                                         | Catatan |
|---------|------------------------------------------------------------------|---------|
| 1       | Semak maklumat yang dipaparkan pada panel<br>Maklumat Terperinci |         |

| 10 T H H M               | uka surat 1 dari 1 | ► H O                                                                                                    |            |                                         |                |                | Mer                | naparkan reko  | od 1 hingga 1 da  | ari 1 rel |
|--------------------------|--------------------|----------------------------------------------------------------------------------------------------|------------|-----------------------------------------|----------------|----------------|--------------------|----------------|-------------------|-----------|
|                          |                    |                                                                                                    |            |                                         |                |                | Ju                 | mlah(RM): 50   | 0.00              |           |
| Maklumat Hapuskira - Bil |                    |                                                                                                    |            |                                         |                |                |                    |                |                   |           |
| Bil. No Bil              | Tarikh Bil         | Tarikh Matang Bil                                                                                                    |            | Perihal                                 |                | Amaun Bil (RM) | Amaun Hapuskira (I | RM) B          | Baki Bil (RM)     |           |
| 1 17ERBL0500001          | 10/08/2017         | 09/09/2017                                                                                                    |            | test                                    |                | 100            | .00                | 50.00          | 50.0              | 00        |
| 10 T H H M               | uka surat 1 dari 1 | In the second second secon |            |                                         |                |                | Memapa             | rkan rekod 1 h | ningga 1 dari 1 r | ekod      |
|                          |                    |                                                                                                    | Pengesahan | والمعاوير والمعاقلين ويروح فأنا وتراقله | ×              |                | Jumlah(            | RM): 50.00     |                   |           |
| Maklumat Terperinci      |                    |                                                                                                    | 2 Adaka    | ah Anda Pasti Ur                        | enyemak        |                |                    |                |                   | -         |
| Bil. Jabatan Dipertanggu | ng PTJ Dipert      | anggung                                                                                                    | Vot/ Dana  |                                         |                | kaun           | Jabatan Pembayar   | PTJ P          | PemBayar          |           |
| 1 005000                 | 15200              | 100                                                                                                    | B04        | Ya Tida                                 | ik 🖄           | 1202           | 005000             | 15             | 200100            |           |
| 10 T H H M               | uka surat 1 dari 1 | ► H O                                                                                                    |            | · · · · · · · · · · · · · · · ·         |                |                | Memapa             | rkan rekod 1 h | ningga 1 dari 1 r | ekod      |
| Maklumat Kuiri Semasa    |                    |                                                                                                    |            |                                         |                |                |                    |                |                   |           |
| Bil. Catat               | n                  | Kod Sebab                                                                                                    | Perihal    | Tarikh Kuiri                            | Tarikh Selesai | Dikuiri Ol     | eh Nama Pega       | wai Kuiri      | Selesai           |           |
|                          |                    |                                                                                                    |            |                                         |                |                |                    | _              |                   |           |
| Maklumat Kuiri Terdahulu |                    |                                                                                                    |            | Tasibb Kuisi                            | Taribb Calasai | Dilmini Ol     | ah Nama Da         | (1             | ) advant          |           |

| L | angkah | Tindakan                             | Catatan |
|---|--------|--------------------------------------|---------|
| 1 |        | Klik pada butang Semak               |         |
| 2 | 2      | Klik pada butang Ya untuk pengesahan |         |

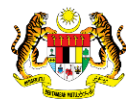

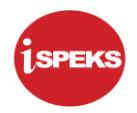

| 10 • I4 4 Muka                                                                                                    | surat 1 dari 1                           | N N O                                |                             |                           |                              |                 | Mem                                                 | aparkan rekoo                                | d 1 hingga 1 da                                 | /i 1 re |
|----------------------------------------------------------------------------------------------------|------------------------------------------|--------------------------------------|-----------------------------|---------------------------|------------------------------|-----------------|-----------------------------------------------------|----------------------------------------------|-------------------------------------------------|---------|
|                                                                                                    |                                          |                                      |                             |                           |                              |                 | Jum                                                 | lah(RM): 50.                                 | 00                                              |         |
| Maklumat Hapuskira - Bil                                                                                                    |                                          |                                      |                             |                           |                              |                 |                                                     |                                              |                                                 | -       |
| Bil. No Bil                                                                                                    | Tarikh Bil                               | Tarikh Matang Bil                    |                             | Perihal                   | Amaun Bi                     | I (RM)          | Amaun Hapuskira (R                                  | M) Ba                                        | iki Bil (RM)                                    |         |
| 1 17ERBL0500001                                                                                                    | 10/08/2017                               | 09/09/2017                           |                             | test                      |                              | 100.00          |                                                     | 50.00                                        | 50.0                                            | D       |
| 10 T H 4 Muka                                                                                                    | surat 1 dari 1                           | ▶ H O                                |                             |                           |                              |                 | Memapari                                            | kan rekod 1 hir                              | ngga 1 dari 1 r                                 | kod     |
|                                                                                                    |                                          |                                      | Notifikasi                  |                           | ×                            |                 | Jumlah(F                                            | RM): 50.00                                   |                                                 |         |
|                                                                                                    |                                          |                                      | Rek                         | od Telah Berjaya Disemak  |                              |                 |                                                     |                                              |                                                 |         |
| Maklumat Terperinci                                                                                                    |                                          |                                      |                             | 1                         |                              |                 |                                                     |                                              |                                                 |         |
| Maklumat Terpérinci<br>Bil. Jabatan Dipertanggung                                                                                                    | PTJ Diperta                              | nggung                               | Vot/ Dana                   |                           | kaun                         | J               | abatan Pembayar                                     | PTJ P                                        | mBayar                                          |         |
| Bil. Jabatan Dipertanggung<br>1 005000                                                                                                    | PTJ Dipertar<br>152001                   | inggung<br>100                       | Vot/ Dana<br>B04            |                           | kaun<br>1202                 | Ji              | abatan Pembayar<br>005000                           | PTJ P(<br>152                                | emBayar<br>00100                                |         |
| Bil. Jabatan Dipertanggung<br>1 005000<br>10 • I4 4 Muka                                                                                             | PTJ Dipertar<br>152001<br>surat 1 dari 1 | inggung<br>100<br>▶ ⊨ O              | Vot/ Dana<br>B04            | OK                        | kaun<br>51202                | ιL              | abatan Pembayar<br>005000<br>Memapari               | PTJ Po<br>152<br>can rekod 1 hi              | emBayar<br>00100<br>ngga 1 dari 1 n             | kod     |
| Bil. Jabatan Dipertanggung<br>1 005000<br>10 • I4 4 Muka<br>Maklumat Kuiri Semasa                                                                    | PTJ Diperta<br>152001<br>surat 1 dari 1  | inggung<br>100<br>▶ H Ŏ              | Vot/ Dana<br>B04            | Ok                        | kaun<br>1202                 | Ji              | abatan Pembayar<br>005000<br>Memapari               | PTJ Pe<br>152<br>san rekod 1 hi              | emBayar<br>00100<br>ngga 1 dari 1 n             | ekod    |
| Bil. Jabatan Dipertanggung<br>1 005000<br>10 V H 4 Muka<br>Maklumat Kuiri Semasa<br>Bil. Catatan                                                     | PTJ Diperta<br>152001<br>surat 1 dari 1  | Inggung<br>100<br>▶ H O<br>Kod Sebab | Vot/ Dana<br>B04<br>Perihal | Ok<br>Tarikh Kuiri Tarikh | kaun<br>1202<br>Selesai Diku | Ji<br>Jiri Oleh | abatan Pembayar<br>005000<br>Memapari<br>Nama Pegan | PTJ Po<br>152<br>san rekod 1 hi<br>wai Kuiri | emBayar<br>100100<br>ngga 1 dari 1 m<br>Selesai | ekod    |
| Maxiumat terperinci<br>Bil. Jabatan Dipertanggung<br>1 005000<br>10 V I4 4 Muka<br>Maklumat Kuiri Semasa<br>Bil. Catatan<br>Maklumat Kuiri Terdahulu | PTJ Diperta<br>152001<br>surat 1 dari 1  | nnggung<br>100 → H O<br>Kod Sebab    | Vot/ Danz<br>B04<br>Perihal | Tarikh Kuiri Tarikh       | kaun<br>1202<br>Selesai Dik  | Ji<br>liri Oleh | abatan Pembayar<br>005000<br>Memapari<br>Nama Pegan | PTJ Po<br>152<br>kan rekod 1 hi<br>wai Kuiri | emBayar<br>00100<br>ngga 1 dari 1 n<br>Selesai  | ekod    |

| Langkah | Tindakan                                         | Catatan |
|---------|--------------------------------------------------|---------|
| 1       | Rekod Telah Berjaya Disemak. Klik pada butang Ok |         |

|   |                 |                |          |     | 8                                 |              |        |              | 2               |                            |
|---|-----------------|----------------|----------|-----|-----------------------------------|--------------|--------|--------------|-----------------|----------------------------|
| * |                 |                |          |     |                                   |              |        |              |                 |                            |
|   | Senarai Tugasar | n Skrin        |          |     |                                   |              |        |              |                 |                            |
|   | BII NO REKO     | D NO RUJUKAN   | JABATAN  | PTJ | JENIS URUSNIA BANK/SYARIKAT/INDIV | I AMAUN (RM) | STATUS | NAMA PEGAWAI | TARIKH          | BIL HARI<br>(AGEING DOKUMI |
|   | 10 T            | ◀ Muka surat 0 | dari 0 🕨 | H O |                                   |              |        |              | Memaparkan reko | d 0 hingga 0 dari 0 rekod  |
|   |                 |                |          |     |                                   |              |        |              |                 |                            |
|   |                 |                |          |     |                                   |              |        |              |                 |                            |
|   |                 |                |          |     |                                   |              |        |              |                 |                            |
|   |                 |                |          |     |                                   |              |        |              |                 |                            |
|   |                 |                |          |     |                                   |              |        |              |                 |                            |
|   |                 |                |          |     |                                   |              |        |              |                 |                            |
|   |                 |                |          |     |                                   |              |        |              |                 |                            |
|   |                 |                |          |     |                                   |              |        |              |                 |                            |

| Langkah | Tindakan                  | Catatan |
|---------|---------------------------|---------|
| 1       | Klik pada ikon Log Keluar |         |

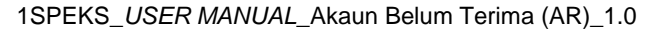

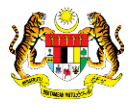

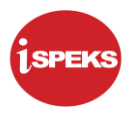

#### 2.3 Skrin Kelulusan

Skrin ini membenarkan pegawai PKN Pelulus untuk membuat Kelulusan Hapus Kira Bukan Dari Peruntukan Spesifik

#### 1. Skrin Log Masuk iSPEKS dipaparkan

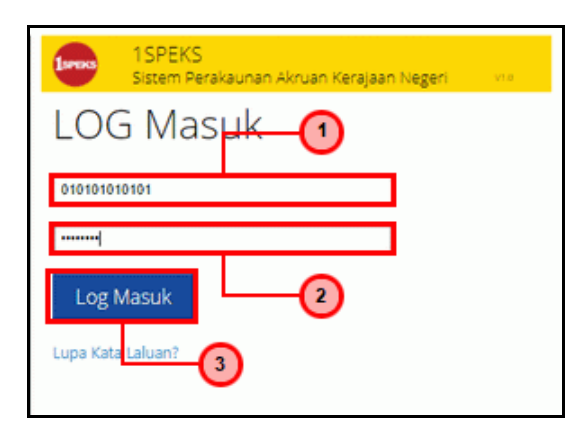

| Langkah | Tindakan                                                             | Catatan |
|---------|----------------------------------------------------------------------|---------|
| 1       | Klik pada medan No Kad Pengenalan. Kunci masuk<br>maklumat berkenaan |         |
| 2       | Klik pada medan Kata Laluan. Kunci masuk<br>maklumat berkenaan       |         |
| 3       | Klik pada butang Log Masuk                                           |         |

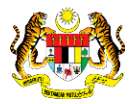

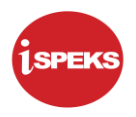

## 2. Skrin Senarai Tugasan UMUM dipaparkan

|   |      |                         |                                       |            |         | *                 |            |         |             | 2                 |                     |    |
|---|------|-------------------------|---------------------------------------|------------|---------|-------------------|------------|---------|-------------|-------------------|---------------------|----|
| I | Sen  | arai Tugasan UMUM       |                                       |            |         |                   |            |         |             |                   |                     |    |
| 1 | Bil  | MODUL                   | PROSES SUB MODUL                      | SAH SIMPAN | SEMAK   | SEMAK 2           | SAH        | SOKONG  | LULUS 1     | LULUS 2           | KUIRI               |    |
| 1 | 20   |                         | Manual/Auto                           | •          | •       |                   |            |         |             |                   |                     |    |
| 1 | 26   |                         | Kemaskini Slip Bank                   | -          | -       | -                 | -          | -       | -           | -                 | -                   |    |
|   | 27   |                         | Peruntukan Hutang Ragu<br>Spesifik    | •          | •       |                   | -          |         | 0           | -                 | •                   |    |
| 1 | 28   |                         | Peruntukan Hutang Ragu<br>Am          |            |         | •                 | (          | 1       | 0           | -                 | -                   |    |
| Î | 29   | Akaun Belum Terima (AR) | Hapus Kira Dari Peruntukan            |            | -       | -                 |            | -       | 0           | -                 | -                   |    |
| l | 30   |                         | Hapus Kira Bukan Dari<br>Peruntukan   |            |         | -                 | -          |         | 1           | -                 | -                   | Ì  |
| ł | 31   |                         | Reversal Hapus Kira                   | -          |         |                   | -          | -       | 0           | -                 |                     | 1  |
| ľ | 32   |                         | Pelarasan Jurnal                      | -          | -       | -                 | -          | -       | 1           | -                 | -                   |    |
| l | 33   |                         | Terima dari Sistem Luar - Bil         | •          |         |                   |            |         |             |                   |                     |    |
| 1 | 34   |                         | Terima dari Sistem Luar -<br>Terimaan |            |         |                   |            | •       |             |                   |                     |    |
| ļ | 35   |                         | Terima dari Sistem Luar -             |            |         |                   | -          |         |             | -                 |                     |    |
|   | 10   | 🔻 l4 🖪 Muka s           | surat 1 dari 8 🕨 🕅 🕻                  | 5          |         |                   |            |         | 1           | vlemaparkan rekod | 1 hingga 10 dari 73 | re |
|   |      |                         |                                       |            |         |                   |            |         |             |                   |                     |    |
| 1 | Sena | arai Tugasan MODUL      |                                       |            |         |                   |            |         |             |                   |                     |    |
| 1 | Bil  | NO REKOD NO RUJU        | KAN JABATAN P                         | TJ JENIS   | BANK/SY | ARIKAT/INDIVI AMA | UN (RM) ST | IATUS N | AMA PEGAWAI | TARIKH            | BIL HARI            |    |

| Langkah | Tindakan                                                                                            | Catatan |
|---------|----------------------------------------------------------------------------------------------------|---------|
| 1       | Pada Senarai Tugasan UMUM, klik pada kolum<br>Lulus 1 di proses Hapus Kira Bukan Dari<br>Peruntukan |         |

## 3. Skrin Senarai Tugasan MODUL dipaparkan

|     |                         |                                       |                                    |          | *               |                   |        |              | 2                                      | 🔒 📰                 |   |
|-----|-------------------------|---------------------------------------|------------------------------------|----------|-----------------|-------------------|--------|--------------|----------------------------------------|---------------------|---|
| 20  |                         | Kemaskini Silp Bank                   | i in an an an an an an air i i i a |          |                 |                   |        |              | ina na 28 <mark>an</mark> 1914 - An 19 |                     |   |
| 27  |                         | Peruntukan Hutang Ragu<br>Spesifik    |                                    |          | -               |                   | -      | 0            | -                                      |                     |   |
| 28  |                         | Peruntukan Hutang Ragu<br>Am          | -                                  | -        | -               | -                 | -      | 0            | -                                      | -                   |   |
| 29  | Akaun Belum Terima (AR) | Hapus Kira Dari Peruntukan            | -                                  |          |                 | -                 | -      | 0            | -                                      | -                   |   |
| 30  |                         | Hapus Kira Bukan Dari<br>Peruntukan   | -                                  |          | -               | -                 | -      | 1            | -                                      | -                   |   |
| 31  |                         | Reversal Hapus Kira                   | -                                  |          | -               | -                 | -      | 0            | -                                      | -                   |   |
| 32  |                         | Pelarasan Jurnal                      |                                    |          |                 | -                 |        | 1            | -                                      |                     |   |
| 33  |                         | Terima dari Sistem Luar - Bil         | -                                  | -        | -               | -                 | -      |              | -                                      | -                   |   |
| 34  |                         | Terima dari Sistem Luar -<br>Terimaan | -                                  | -        | -               | -                 | -      | -            | -                                      | -                   |   |
| 35  |                         | Terima dari Sistem Luar -             |                                    |          |                 |                   |        |              |                                        |                     |   |
| 10  | ) • H 4 Muka s          | .urat 1 dari 8 🕨 M C                  | )                                  |          |                 |                   |        | М            | emaparkan rekod 1                      | hingga 10 dari 73   |   |
| Bil | NO REKOD NO RUJU        | KAN JABATAN P                         | TJ JENIS<br>URUSNIAG               | BANK/SYA | RIKAT/INDIVI AN | 1) <sup>RM)</sup> | STATUS | NAMA PEGAWAI | TARIKH                                 | BIL HARI            |   |
|     |                         |                                       |                                    |          |                 | Y SE              | AUA V  |              |                                        |                     | ļ |
| 1   | 17CHHK0503000           |                                       | HK0503 - H/                        | APU:     | 5               | 0.00              | SEMAK  |              | 10/08/2017                             |                     |   |
| 1   | ) 🔻 14 4 Muka s         | urat 1 dari 1 ▶ ୬I C                  | )                                  |          |                 |                   |        |              | Memaparkan reko                        | l 1 hingga 1 dari 1 |   |

| Langkah |                    |                 | Ti         |            | Catatan |         |  |
|---------|--------------------|-----------------|------------|------------|---------|---------|--|
| 1       | Dwiklik<br>Tugasar | rekod<br>n MODL | yang<br>IL | dipaparkan | pada    | Senarai |  |

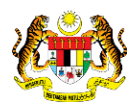

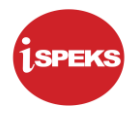

|                                                                                                |                                                                                           |                                                                                              | *       |                          |                           | 2                                 |                         | :==               |
|------------------------------------------------------------------------------------------------|-------------------------------------------------------------------------------------------|----------------------------------------------------------------------------------------------|---------|--------------------------|---------------------------|-----------------------------------|-------------------------|-------------------|
| Maklumat Induk                                                                                 |                                                                                           |                                                                                              |         |                          |                           |                                   |                         |                   |
|                                                                                                | Tahun Kewangan : 20<br>Tarikh Urusniaga : 10<br>Jabatan Penyedia : 00<br>PTJ Penyedia : 1 | 017<br>0/08/2017<br>05000 - PERBENDAHARAAN NEGERI JOHOR<br>5200100 - PEJABAT KEWANGAN NEGERI | -0      |                          |                           |                                   |                         |                   |
| Maklumat Hapus Kira Bul                                                                        | kan Dari Peruntukan Sp                                                                    | pesifik                                                                                      |         |                          |                           |                                   |                         | *                 |
| No.Hapus Kira<br>Tempoh                                                                        | s                                                                                         | JETENGAH TAHUN 🗸                                                                             |         |                          |                           |                                   |                         |                   |
| Perihal                                                                                        | : M<br>Pi                                                                                 | laklumat Hapus Kira Bukan Dari<br>'eruntukan Spesifik                                        |         |                          |                           |                                   |                         |                   |
| lumlah Hanus Kira (RM)                                                                         | - 50                                                                                      | 00                                                                                           |         |                          |                           |                                   |                         |                   |
| Jumlah Hapus Kira (RM)<br>Bil. Jabatan                                                         | : 50.<br>PTJ                                                                              | 100<br>No Rujukan                                                                            |         | Penghuta                 | na                        |                                   |                         |                   |
| Jumlah Hapus Kira (RM)<br>Bil. Jabatan<br>1 019000                                             | : 50<br>PTJ<br>28100100                                                                   | 100<br>No Rujukan<br>) 186206w                                                               | BINA RE | Penghuta<br>ESORTS CORPO | ng<br>RATION SDN BHD      |                                   |                         | +                 |
| Jumlah Hapus Kira (RM)<br>Bil. Jabatan<br>1 019000<br>4 10 • 14 4 h                            | : 50<br>PTJ<br>28100100<br>Iuka surat 1 dari 1                                            | ).00<br>No Rujukan<br>) 186208w                                                              | BINA RE | Penghutz<br>ESORTS CORPO | ng<br>RATION SDN BHD<br>M | lemaparkan reko                   | od 1 hingga 1 (         | ¢<br>Mari 1 rekoo |
| Jumlah Hapus Kira (RM)<br>Bil. Jabatan<br>1 019000<br>4 10 • 14 4 h                            | : 50<br>PTJ<br>28100100<br>Auka surat 1 dari 1                                            | 2.00<br>No Rujukan<br>> 186208w                                                              | BINA RE | Penghuta<br>ESORTS CORPO | ng<br>RATION SDN BHD<br>M | lemaparkan rek<br>Jumlah(RM): 50  | od 1 hingga 1 d         | ¢<br>Mari 1 rekoc |
| Jumlah Hapus Kira (RM)<br>Bil. Jabatan<br>1 019000<br>1 0 • I4 4 h<br>Maklumat Hapuskira - Bil | : 50<br>PTJ<br>28100100<br>Auka surat 1 dari 1                                            | 0.00<br>No Rujukan<br>186208w                                                                | BINA RE | Penghuta<br>ESORTS CORPO | ng<br>RATION SDN BHD<br>M | lemaparkan reko<br>Jumlah(RM): 5( | od 1 hingga 1 d<br>0.00 | ¢<br>dari 1 rekod |

| Langkah | Tindakan                                                                                           | Catatan |
|---------|----------------------------------------------------------------------------------------------------|---------|
| 1       | Semak maklumat yang dipaparkan pada panel<br>Maklumat Hapus Kira Bukan Dari Peruntukan<br>Spesifik |         |

|        |                      |                |                   |            | *                 |                      |                      | 2             | • 6          | à 11           |
|--------|----------------------|----------------|-------------------|------------|-------------------|----------------------|----------------------|---------------|--------------|----------------|
| Bil.   | Jabatan              | PIJ            |                   | No Rujukan |                   |                      | Penghutang           |               |              |                |
| 1      | 019000               | 2810010        | 0                 | 186208w    |                   | BINA RESORT          | S CORPORATION SDN BH | D             |              |                |
| 4      |                      |                |                   |            |                   |                      |                      |               |              | •              |
| 10     | 🔻 🛛 🖣 Muka s         | surat 1 dari 1 | ▶ H O             |            | (                 | 1                    |                      | Memaparkan r  | rekod 1 hing | ga 1 dari 1 re |
|        |                      |                |                   |            |                   |                      |                      | Jumlah(RM):   | 50.00        |                |
| Maklum | at Hapuskira - Bil   |                |                   |            |                   |                      |                      |               |              | *              |
| Bil.   | No Bil               | Tarikh Bil     | Tarikh Matang Bil |            | Perihal           | Amaun Bil (          | RM) Amaun Hapuski    | ra (RM)       | Baki Bil (   | RM)            |
| 1      | 17ERBL0500001        | 10/08/2017     | 09/09/2017        |            | test              |                      | 100.00               | 50.00         |              | 50.00          |
| 10     | 🔹 lit 🔄 Muka :       | surat 1 dari 1 | ▶ H O             |            |                   |                      | Mem                  | aparkan rekod | 1 hingga 1   | dari 1 rekod   |
|        |                      |                |                   |            |                   |                      | Jum                  | lah(RM): 50.0 | 00           |                |
| Maklum | at Terperinci        |                |                   |            |                   |                      |                      |               |              | ·              |
| Bil. J | abatan Dipertanggung | PTJ Dipert     | anggung           | Vot/ Dana  | Program/ Aktiviti | Kod Akaun            | Jabatan Pembayar     | PT            | J PemBaya    | ar             |
| 1      | 005000               | 15200          | 0100              | B04        |                   | B0551202             | 005000               |               | 15200100     |                |
| 10     | 🔻 🛛 📢 Muka :         | surat 1 dari 1 | ▶ H O             |            |                   |                      | Mem                  | aparkan rekod | 1 hingga 1   | dari 1 rekod   |
| Maklun | at Kuiri Terdahulu   |                |                   |            |                   |                      |                      |               |              | *              |
|        | Ontotas              |                | Kod Sebab         | Perihal    | Tarikh Kuiri      | Tarikh Selesai Dikui | i Oleh Nama P        | egawai Kuiri  | S            | elesai         |
| Bil.   | Catatan              |                |                   |            |                   |                      |                      |               |              |                |

| Langkah | Tindakan                                                                                                    | Catatan |
|---------|----------------------------------------------------------------------------------------------------|---------|
| 1       | Semak maklumat yang dipaparkan pada panel<br>Maklumat Hapuskira - Bil dan Maklumat Terperinci<br>yang dipaparkan |         |

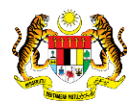

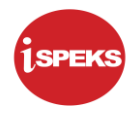

|         |                      |                    |                   |            | *                                |              |             |          |                                                                                                    | 1         | 0         | <u>_</u>     | 1 111     | I  |
|---------|----------------------|--------------------|-------------------|------------|----------------------------------|--------------|-------------|----------|----------------------------------------------------------------------------------------------------|-----------|-----------|--------------|-----------|----|
| Bil.    | Jabatan              | PIJ                |                   | No Rujukan |                                  |              |             | Penghuta | ang                                                                                                    |           |           |              |           | T  |
| 1       | 019000               | 28100100           | 0                 | 186208w    |                                  |              | BINA RESORT | S CORPO  | RATION SDN BHD                                                                                                    |           |           |              | ;         | -  |
|         | 4                    |                    |                   |            |                                  |              |             |          |                                                                                                    |           |           |              | •         |    |
| 10      | ▼ 14 4 M             | uka surat 1 dari 1 | ▶ H O             |            |                                  |              |             |          | Mema                                                                                                    | aparkan   | rekod 1 I | hingga 1 da  | ri 1 reko | bd |
|         |                      |                    |                   |            |                                  |              |             |          | Jum                                                                                                    | lah(RM):  | 50.00     |              |           |    |
| Maklu   | ımat Hapuskira - Bil |                    |                   |            |                                  |              |             |          |                                                                                                    |           |           |              | -         |    |
| Bil.    | No Bil               | Tarikh Bil         | Tarikh Matang Bil |            | Daribal                          |              | Amaun Bil ( | RM)      | Amaun Hapuskira (R                                                                                                    | M)        | Baki I    | Bil (RM)     |           |    |
| 1       | 17ERBL0500001        | 10/08/2017         | 09/09/2017        | Pengesal   | han                              |              | ×           | 100.00   |                                                                                                    | 50.00     |           | 50.0         | 0         |    |
| 10      | • H 4 M              | uka surat 1 dari 1 | ▶ H O             | ?          | Adakah Anda Pasti Un 2<br>Rekod? | oluluskan    |             |          | Memapark                                                                                                    | an rekod  | 1 1 hingg | a 1 dari 1 r | ekod      |    |
|         |                      |                    |                   |            |                                  |              |             |          | Jumlah(R                                                                                                    | M): 50.   | 00        |              |           |    |
| Maklu   | umat Terperinci      |                    |                   |            | Ya Tidal                         |              |             |          |                                                                                                    |           |           |              |           |    |
| Bil.    | Jabatan Dipertanggu  | ing PTJ Dipert     | anggung           | Vot/ Dana  | Program/ Aktiviti                | K            | d Akaun     | Ja       | batan Pembayar                                                                                                    | P         | TJ Pem    | Bayar        |           |    |
| 1       | 005000               | 15200              | 100               | B04        |                                  | E            | 0551202     |          | 005000                                                                                                    |           | 152001    | 00           |           |    |
| 10      | ▼ H 4 M              | uka surat 1 dari 1 | ► H O             |            |                                  |              |             |          | Memapark                                                                                                    | an rekod  | 1 1 hingg | a 1 dari 1 r | ekod      |    |
| Maklu   | umat Kuiri Terdahulu |                    |                   |            |                                  |              |             |          | <u> </u>                                                                                                    |           |           |              | *         |    |
| Bil.    | Catata               | an                 | Kod Sebab         | Perihal    | Tarikh Kuiri                     | Tarikh Seles | ai Dikuir   | i Oleh   | Nam                                                                                                    | vai Kuiri |           | Selesai      |           |    |
|         |                      |                    |                   |            |                                  |              |             |          |                                                                                                    |           |           |              |           |    |
|         |                      |                    |                   |            |                                  |              |             |          | Lulus Senarai Se                                                                                                    |           | Kuiri     |              | akaunan   |    |
|         |                      |                    |                   |            |                                  |              |             |          | Constant Constant Con |           | Tunt      |              |           |    |
| criptvo | oid(0)               |                    |                   |            |                                  |              |             |          |                                                                                                    |           |           |              |           |    |

| Langkah | Tindakan                             | Catatan |
|---------|--------------------------------------|---------|
| 1       | Klik pada butang Lulus               |         |
| 2       | Klik pada butang Ya untuk pengesahan |         |

|       |                       |                 |                 |            | ~                                                 |                     |                            | 2             |                |            |
|-------|-----------------------|-----------------|-----------------|------------|---------------------------------------------------|---------------------|----------------------------|---------------|----------------|------------|
| Bil.  | Jabatan               | PIJ             |                 | No Rujukan |                                                   |                     | Penghutang                 |               |                |            |
| 1     | 019000                | 28100100        |                 | 186208w    |                                                   | BINA RESOR          | TS CORPORATION SDN BHD     |               |                | ¢          |
|       | 4                     |                 |                 |            |                                                   |                     |                            |               |                | •          |
| 10    | ▼ I4 4 Muka su        | rat 1 dari 1 🕨  | N O             |            |                                                   |                     | Memap                      | oarkan rekod  | 1 hingga 1 da  | ari 1 reko |
|       |                       |                 |                 |            |                                                   |                     | Jumla                      | h(RM): 50.0   | 00             |            |
| Maklu | ımat Hapuskira - Bil  |                 |                 |            |                                                   |                     |                            |               |                | -          |
| Bil.  | No Bil                | Farikh Bil Ta   | rikh Matang Bil |            | Daribal                                           | Amaun Bil           | I (RM) Amaun Hapuskira (RM | ) Ba          | ki Bil (RM)    |            |
| 1     | 17ERBL0500001 1       | 0/08/2017       | 09/09/2017      | Notifikasi |                                                   | ×                   | 100.00 50                  | 0.00          | 50.0           | 0          |
| 10    | 🔻 🛛 🖣 Muka su         | rat 1 dari 1 🕨  | H O             | (i)        | Rekod Telah Berjaya Dilulusi<br>No.Hapuskira : 17 |                     | Memaparka                  | n rekod 1 hin | gga 1 dari 1 r | ekod       |
|       |                       |                 |                 | 4          |                                                   |                     | Jumlah(RN                  | 1): 50.00     |                |            |
| Maklu | imat Terperinci       |                 |                 |            | Ok                                                |                     |                            |               |                | -          |
| Bil.  | Jabatan Dipertanggung | PTJ Dipertanggu | ing             | Vot/ Dana  | Program/ Aktiviti                                 | Kod Akaun           | Jabatan Pembayar           | PTJ Pe        | mBayar         |            |
| 1     | 005000                | 15200100        |                 | B04        |                                                   | B0551202            | 005000                     | 152           | 00100          |            |
| 10    | 🔻 🛛 🖣 Muka su         | rat 1 dari 1 🕨  | H O             |            |                                                   |                     | Memaparka                  | n rekod 1 hir | gga 1 dari 1 r | ekod       |
| Maklu | ımat Kuiri Terdahulu  |                 |                 |            |                                                   |                     |                            |               |                | *          |
| Bil.  | Catatan               | Kod             | Sebab           | Perihal    | Tarikh Kuiri                                      | Tarikh Selesai Diku | iri Oleh Nama Pegawa       | ii Kuiri      | Selesai        |            |
|       |                       |                 |                 |            |                                                   |                     |                            |               |                |            |
|       |                       |                 |                 |            |                                                   |                     | Lulus Senarai Serr         |               |                |            |

| Langkah | Tindakan                                               | Catatan |
|---------|--------------------------------------------------------|---------|
| 1       | Rekod Telah Berjaya Diluluskan. Klik pada butang<br>Ok |         |

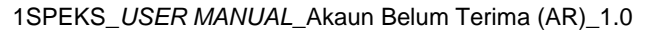

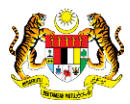

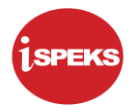

|   |                                                       | *                  |            |        |              | 2               | 🔒 🔲 🚺                      |
|---|-------------------------------------------------------|--------------------|------------|--------|--------------|-----------------|----------------------------|
| * |                                                       |                    |            |        |              |                 |                            |
|   | Senarai Tugasan Skrin                                 |                    |            |        |              |                 | 0-                         |
|   | BII NO REKOD NO RUJUKAN JABATAN PTJ JENIS URUSNIA BAN | NK/SYARIKAT/INDIVI | AMAUN (RM) | STATUS | NAMA PEGAWAI | TARIKH          | BIL HARI<br>(AGEING DOKUMI |
|   | 10 • H 4 Muka surat 0 dari 0 > H O                    |                    |            |        |              | Memaparkan reko | od 0 hingga 0 dari 0 rekod |
|   |                                                       |                    |            |        |              |                 |                            |
|   |                                                       |                    |            |        |              |                 |                            |
|   |                                                       |                    |            |        |              |                 |                            |
|   |                                                       |                    |            |        |              |                 |                            |
|   |                                                       |                    |            |        |              |                 |                            |
|   |                                                       |                    |            |        |              |                 |                            |
|   |                                                       |                    |            |        |              |                 |                            |
|   |                                                       |                    |            |        |              |                 |                            |

| Langkah | Tindakan                  | Catatan |
|---------|---------------------------|---------|
| 1       | Klik pada ikon Log Keluar |         |

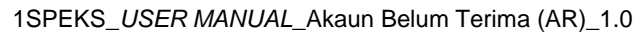

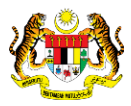